# GUIDA PER LA GESTIONE DEI SINISTRI DELLA POLIZZA SANITARIA POSTE ASSICURA

Accedere alla piattaforma www.postewelfareservizi.it per usufruire della polizza sanitaria

#### Fig. 1

Scorrere verso il basso con il mouse e inserire le **credenziali** che ti sono state inviate da Poste Assicura, (per i **pre-iscritti**, gli **iscritti** e i **pensionati Cassa attivi**, **è anche disponibile il codice di accesso** nei servizi online del sito web Cassa)

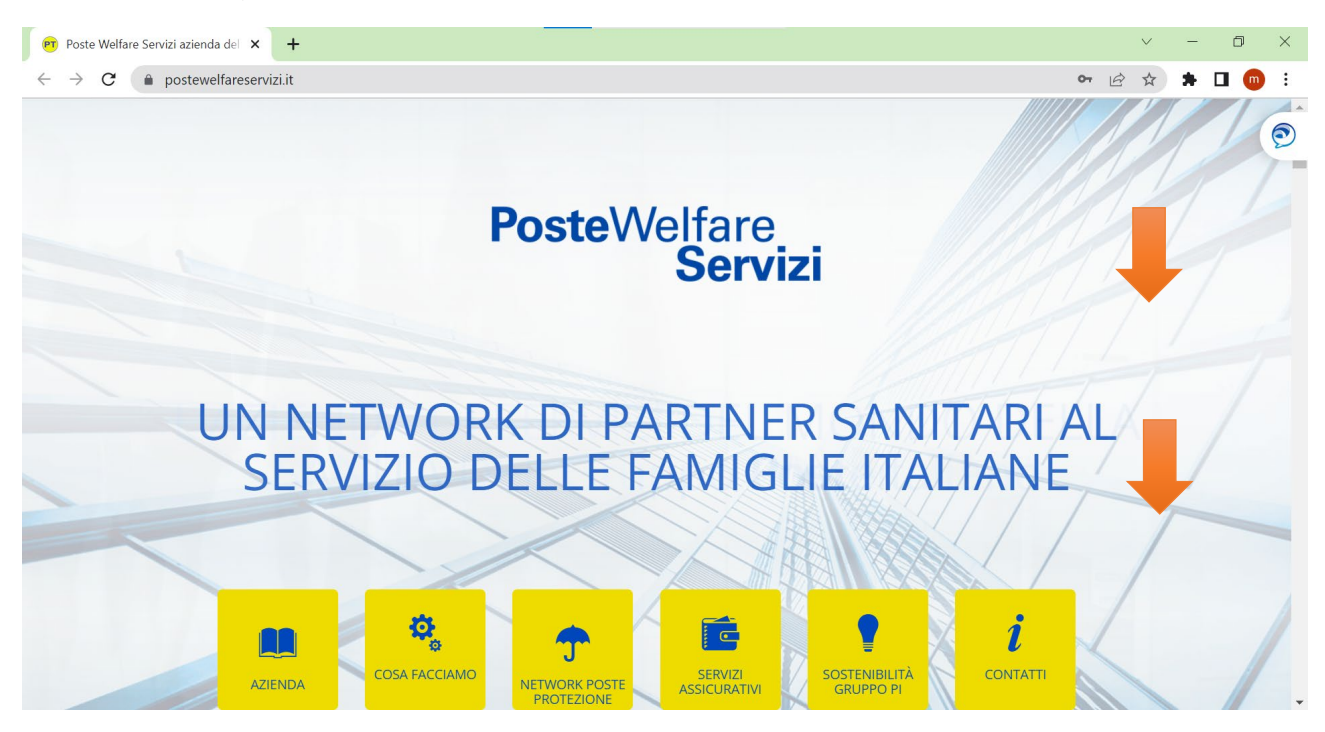

Versione aggiornata al 14 febbraio 2023

### Consulta la guida operativa

| 🔊 Poste Welfa 🗙 🕐 Guida Oper 🗙   📔 GUIDA ALLI 🗙   📔 Stam                                                      | paCarc 🗙 📔 StampaCarc 🗙    | 📔 StampaCarc 🗙            | S PowerPoint ×    | S GUIDA OPE X   + | F ~           | - 0      | ×   |
|----------------------------------------------------------------------------------------------------|----------------------------|---------------------------|-------------------|-------------------|---------------|----------|-----|
| $\leftarrow$ $\rightarrow$ C ( $``````````````````````````````````$                                           |                            |                           |                   |                   | • 🖻 🕁         | * 🛛 (    | m : |
| PosteWelfare<br>Servizi                                                                                       | AZIENDA                    | COSA FACCIAMO             | NETWORK POSTE PRO | PRODOTTI          | SOSTENIBILITÀ | CONTATTI | Ì   |
| SE                                                                                                    | RVIZI ASS<br>¢ popolare di | SICUR<br>i cividale       | ATIVI             |                   |               |          |     |
| Inserisci il Codice e la Password per accedere ai servizi<br>previsti per il tuo piano assicurativo           | CDC0000001                 |                           | <b>^</b>          | l vantaggi della  | Diretta       |          | 1   |
| Per il recupero della password clicca sulla voce "Hai<br>dimenticato la password?" ed inserisci il tuo Codice |                            |                           |                   | Consulta la gui   | da operativa  |          |     |
|                                                                                                    | ENTRA                      | <u>Hai dimenticato la</u> | password?         | Guarda il video   | o tutorial    |          |     |

### Fig. 2

#### Inserire credenziali e cliccare sul tasto ENTRA

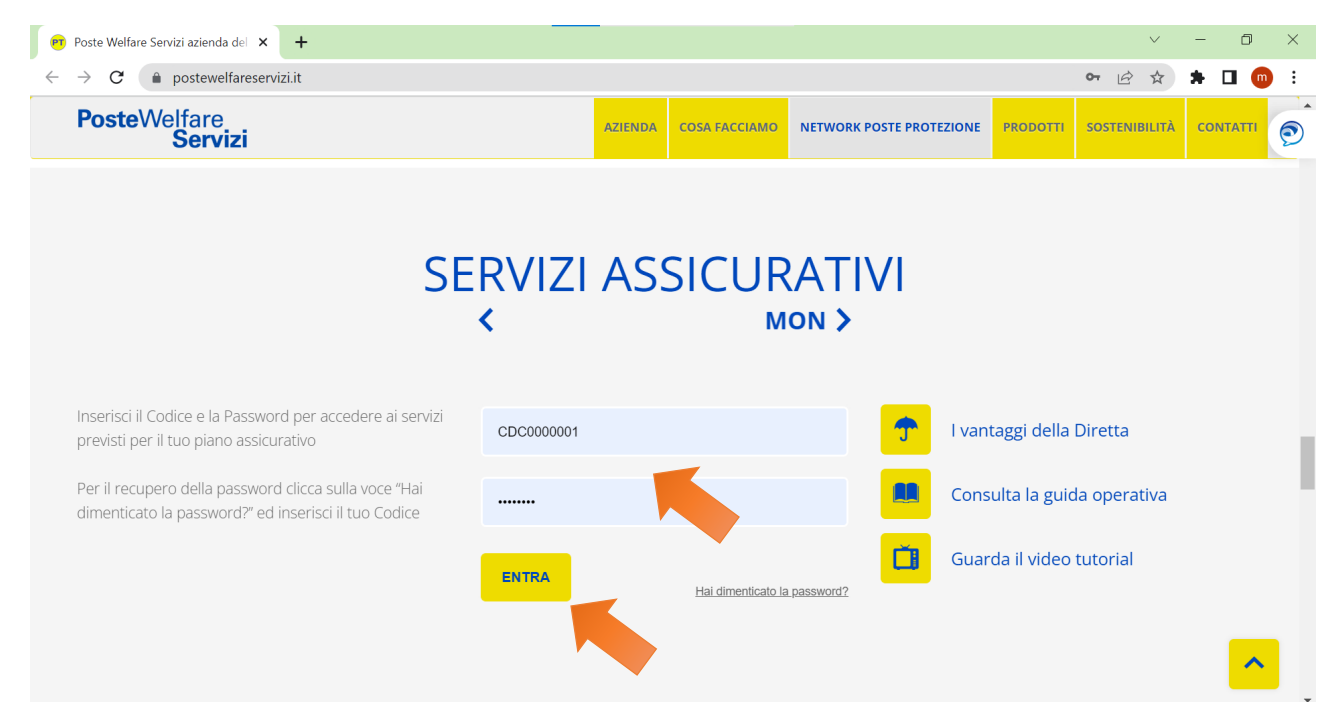

In questa pagina è possibile scegliere le diverse opzioni ad esempio Moduli – Procedure per scaricare le guide operative

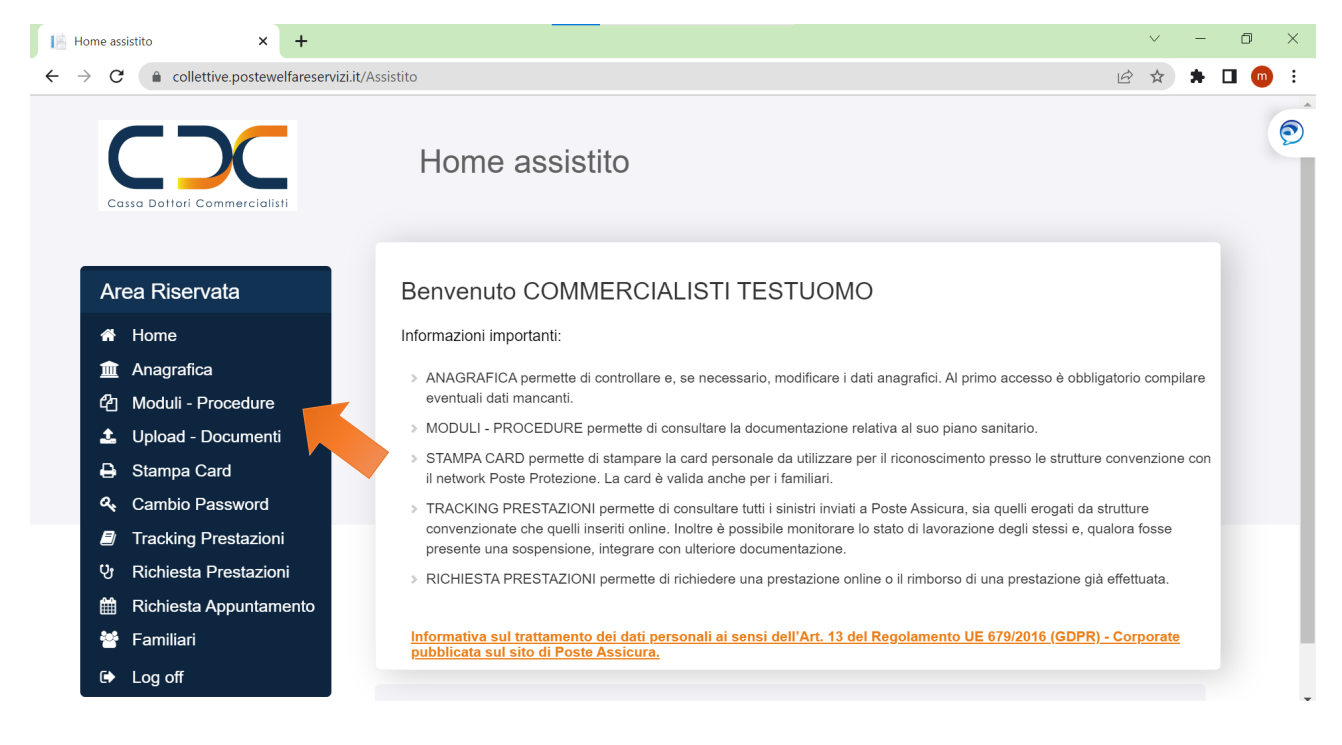

#### Fig. 4

Scarica le guide per utilizzare al meglio la Polizza

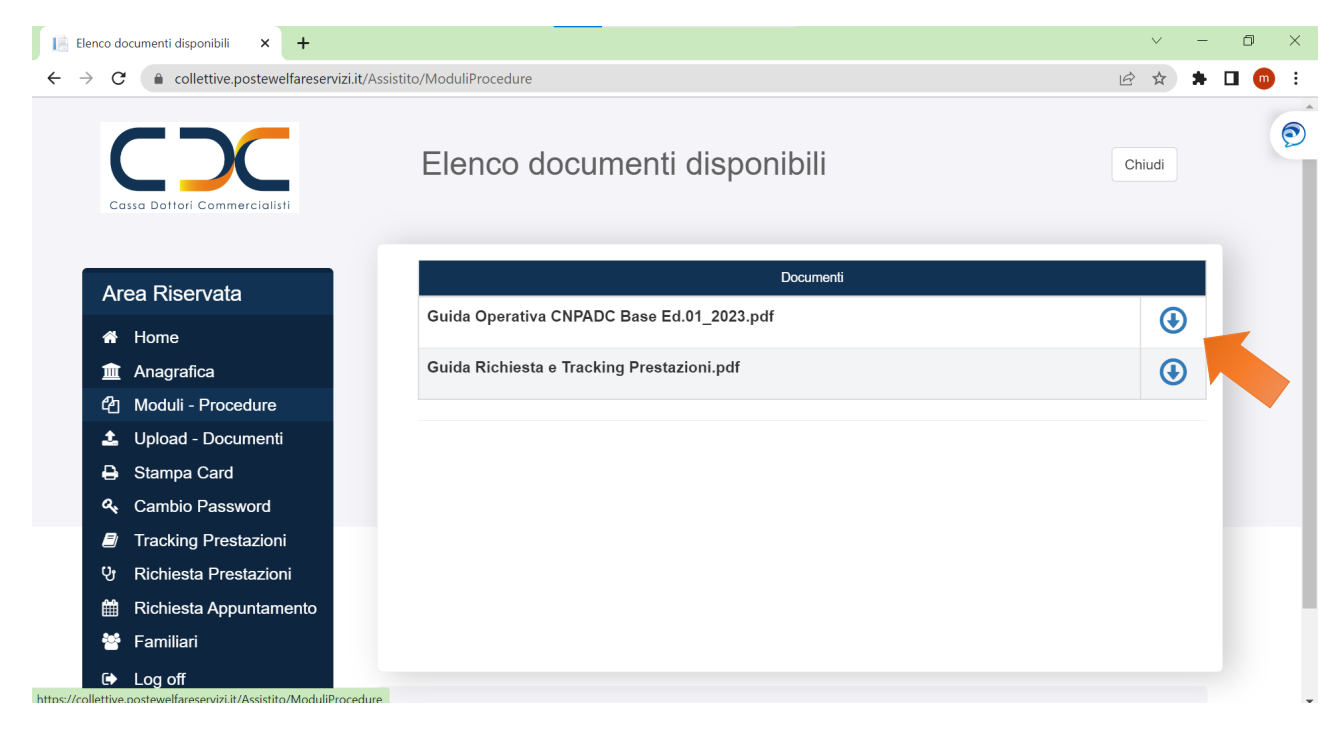

In questa sezione è possibile modificare la propria password

| [ Can                    | nbio Password 🗙        | +                                               |                                                   | $\checkmark$ | - 0 ×   |
|--------------------------|------------------------|-------------------------------------------------|---------------------------------------------------|--------------|---------|
| $\leftarrow \rightarrow$ | C a collettive.postev  | /elfareservizi.it/Authentication/CambioPassword | d                                                 | • 년 ☆        | 🗯 🗖 💿 🗄 |
|                          |                        | Cambio Pa                                       | assword                                           | Salva Chiudi | Ó       |
|                          | Area Riservata         |                                                 |                                                   |              |         |
|                          | 🕆 Home                 | Password attuale                                | * Password attuale                                |              |         |
|                          | 🟦 Anagrafica           |                                                 |                                                   |              |         |
|                          | 合 Moduli - Procedure   | Nuova Password*                                 | Nuova Password                                    |              |         |
|                          | 🚣 Upload - Documer     | ti                                              |                                                   |              |         |
|                          | 🔒 Stampa Card          | Conferma nuova                                  | Conferma nuova Password                           |              |         |
|                          | ୡ Cambio Password      | Password*                                       |                                                   |              |         |
|                          | Tracking Prestazio     | ni                                              |                                                   |              |         |
|                          | ণ্ড Richiesta Prestazi | ni La nuova pas                                 | sword deve rispettare le seguenti caratteristiche |              |         |
|                          | 🛗 Richiesta Appunta    | nento > Deve esse                               | ere di 8 caratteri.                               |              |         |
|                          | 皆 Familiari            | > Deve conte                                    | enere almeno una lettera minuscola.               |              |         |
|                          | ➡ Log off              | > Deve conte                                    | enere almeno una lettera maiuscola.               |              |         |
|                          |                        | > Deve conte                                    | enere almeno un numero                            |              | -       |

### Fig. 6

E' possibile inserire e modificare i propri dati anagrafici, i contatti e le coordinate bancarie

| https://collettive.postewelfaresen 🗙 📀 PowerPoint Present                         | tation × S                | GUIDA OPERATIVA NEXI V2 × | +                  |        |       | $\sim$ | - | ٥ | ×   |
|-----------------------------------------------------------------------------------|---------------------------|---------------------------|--------------------|--------|-------|--------|---|---|-----|
| $\leftrightarrow$ $\rightarrow$ C $($ collettive.postewelfareservizi.it/Assistito | /Anagrafica               |                           |                    |        | Ľ     | 2 1    | * | • | ) : |
| Cassa Dottori Commercialisti                                                      |                           |                           |                    |        | Salva | Chiudi |   |   |     |
| Area Riservata                                                                    | Anagrafica                | Nucleo Familiare          |                    |        |       |        |   |   |     |
| A Home                                                                            |                           |                           |                    |        |       |        |   |   |     |
| <ul> <li></li></ul>                                                               | Anagrafica                |                           |                    |        |       |        |   |   |     |
| Lupload - Documenti Stampa Card                                                   |                           |                           |                    |        |       |        | 1 |   |     |
| <ul><li>♣ Cambio Password</li><li></li></ul>                                      | Codice<br>Posizione       | CDC0000001                | Stato<br>Assistito | Attivo |       |        |   |   |     |
| 안 Richiesta Prestazioni<br>聞 Richiesta Appuntamento                               | Data Inizio<br>assistenza | 01/12/2022                | Matricola          |        |       |        |   |   |     |
| 👻 Familiari 🗸                                                                     |                           |                           |                    |        |       |        |   |   | -   |

E' possibile stampare la propria CARD POSTE ASSICURA

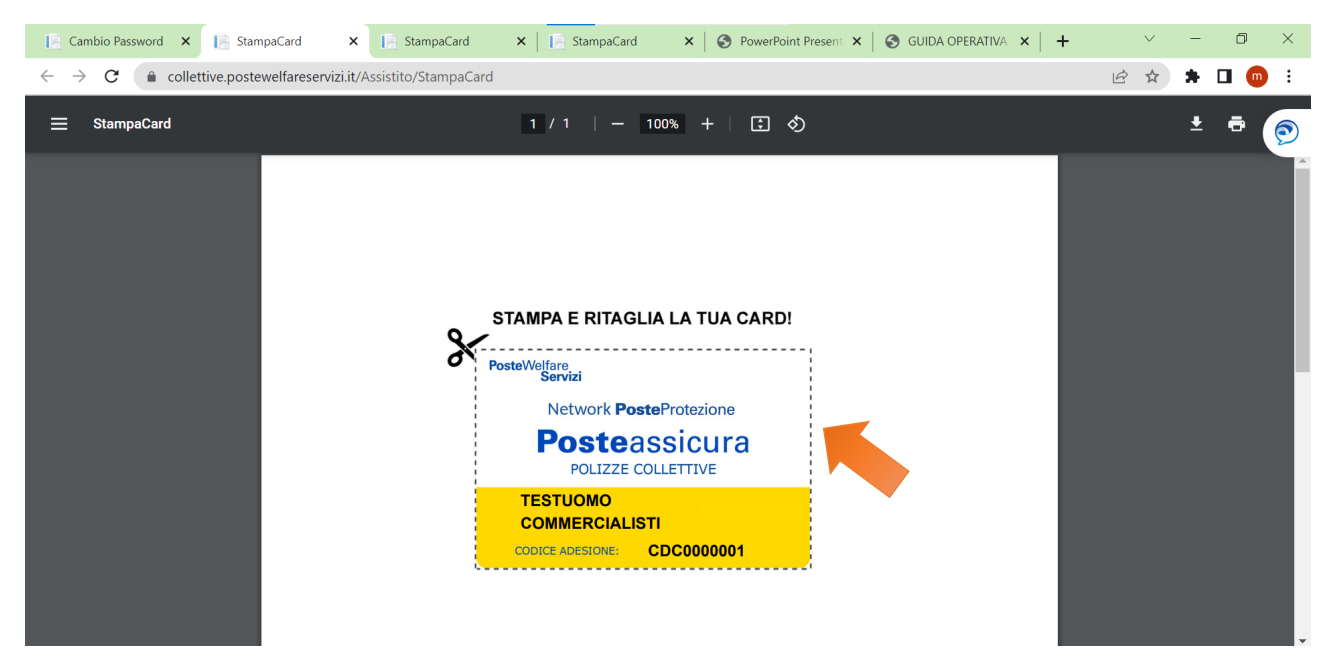

#### Fig. 8-9

In questa sezione è possibile scaricare la guida alle integrazioni online

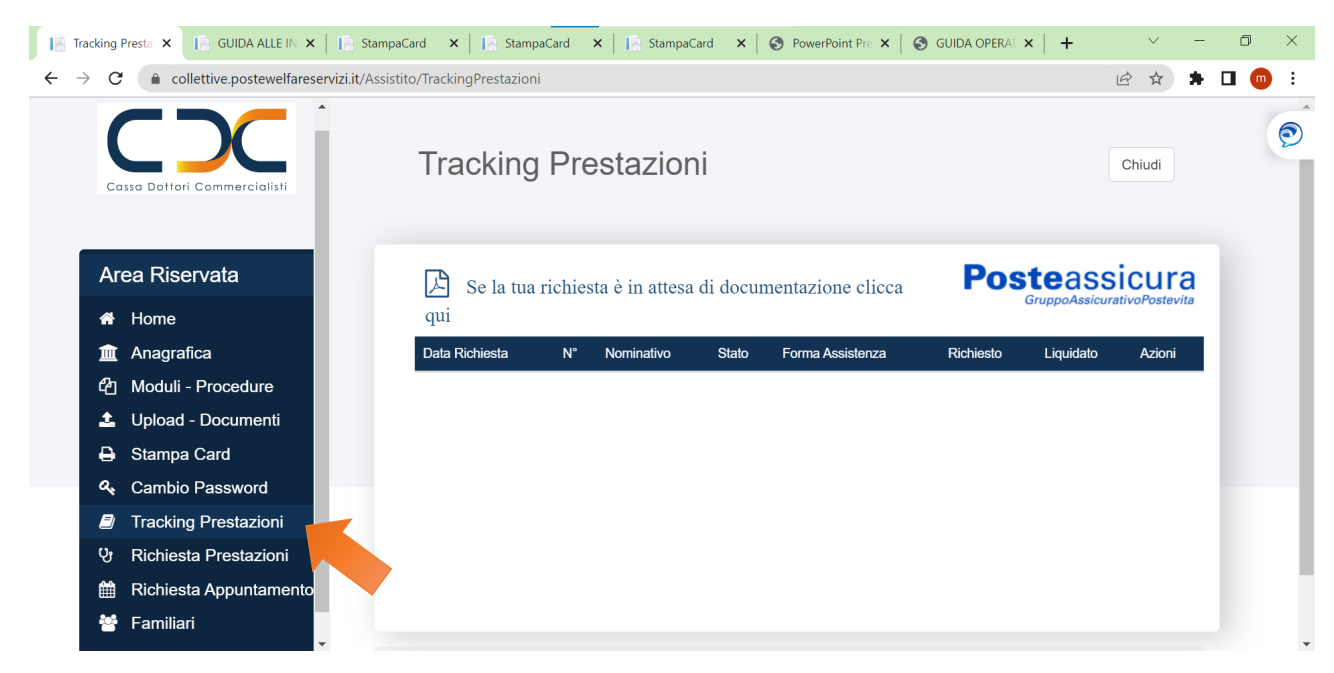

#### guida alle integrazioni online

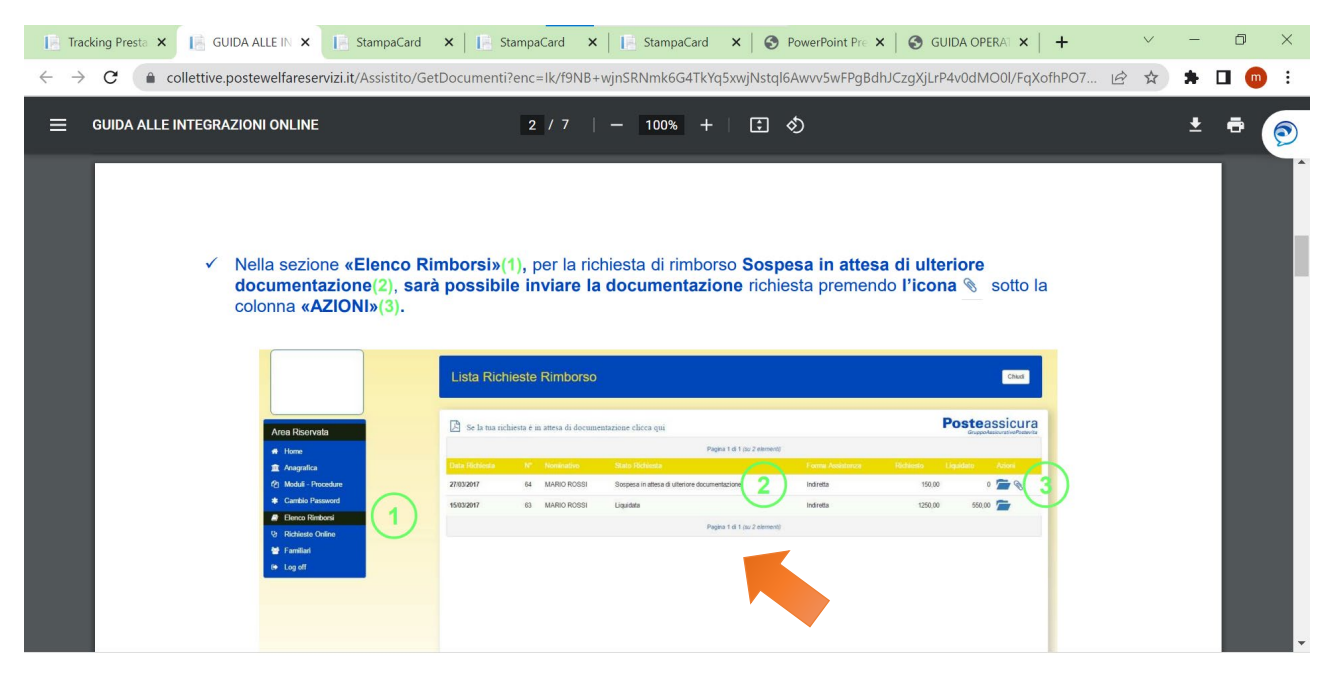

#### Fig. 10 COME RICHIEDERE UNA PRESTAZIONE

- 1) Cliccare su Richiesta Prestazioni
- 2) Inserire il Fleg al nominativo interessato
- 3) Cliccare il pulsante CONTINUA

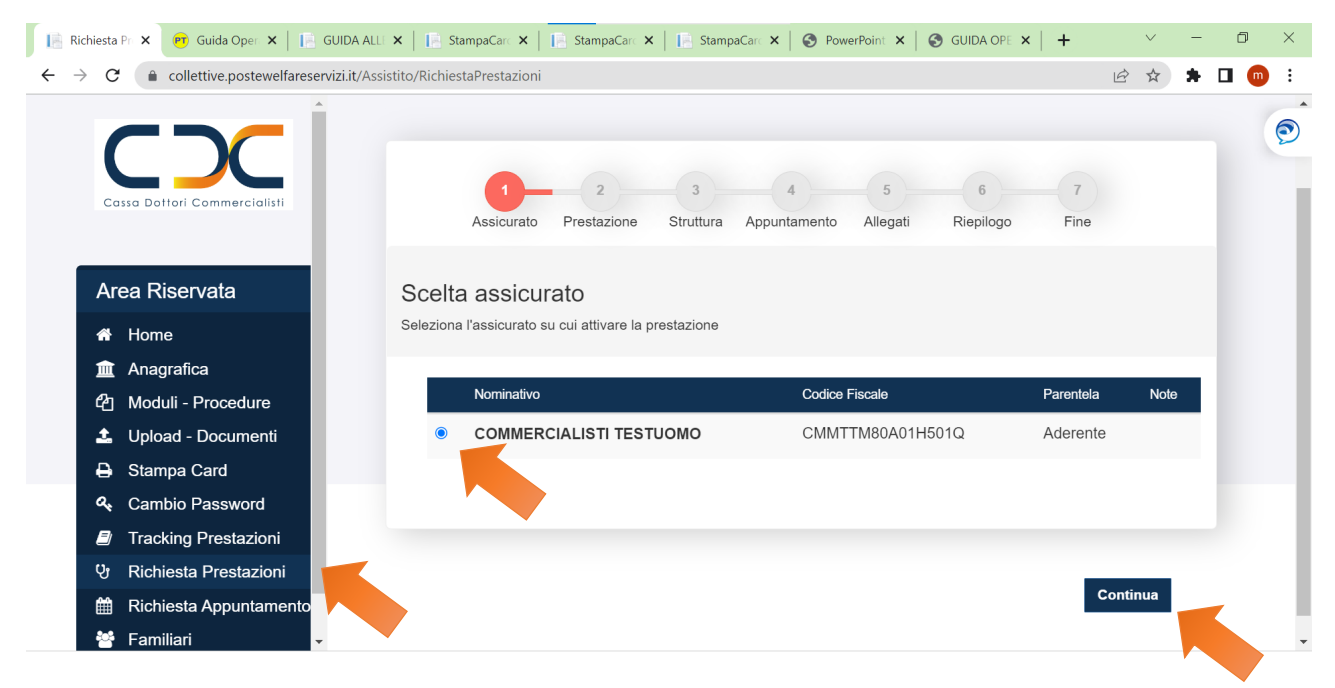

#### Fig. 11 - ESEMPIO DI RICOVERO

Scelta prestazione sanitaria, qui è possibile selezionare la tipologia che occorre Ricovero, Prevenzione, Visite specialiste, ecc...e clicca su Continua

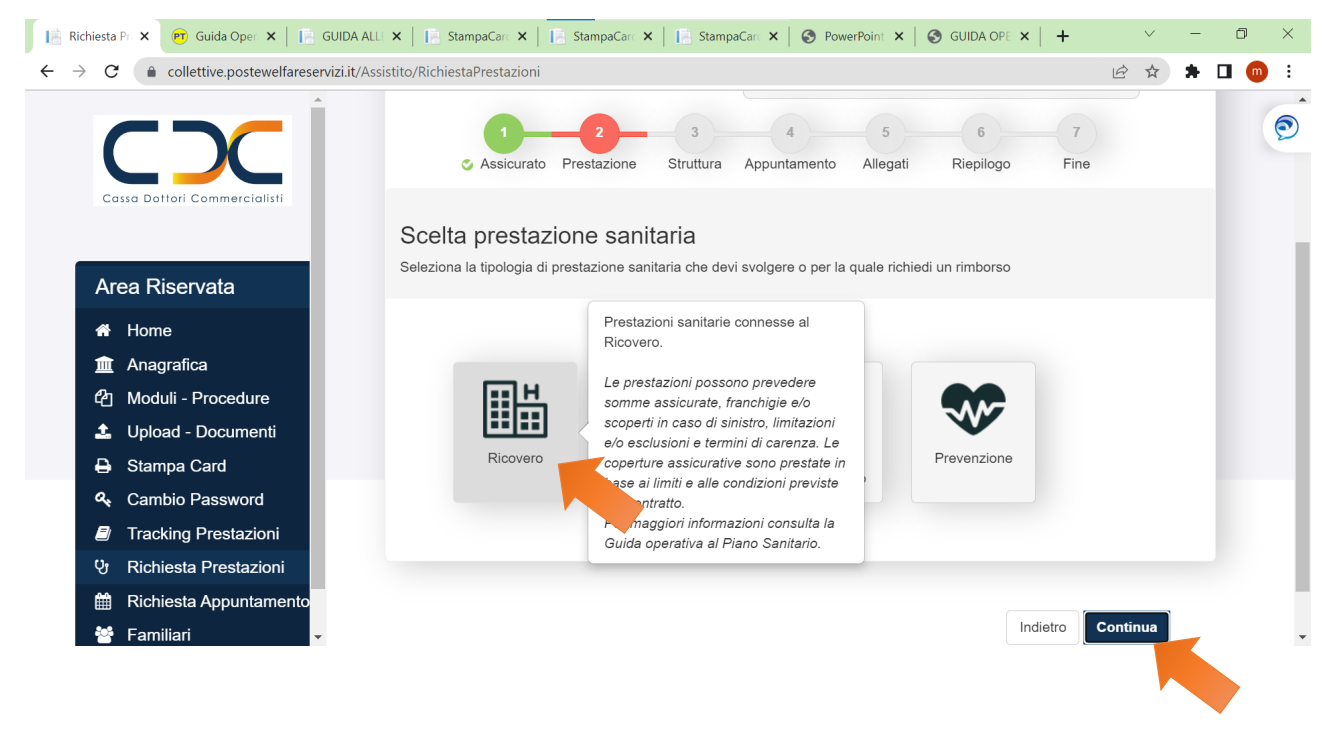

#### Fig. 12

Selezionare la Prestazione necessaria e fare clicca su Continua

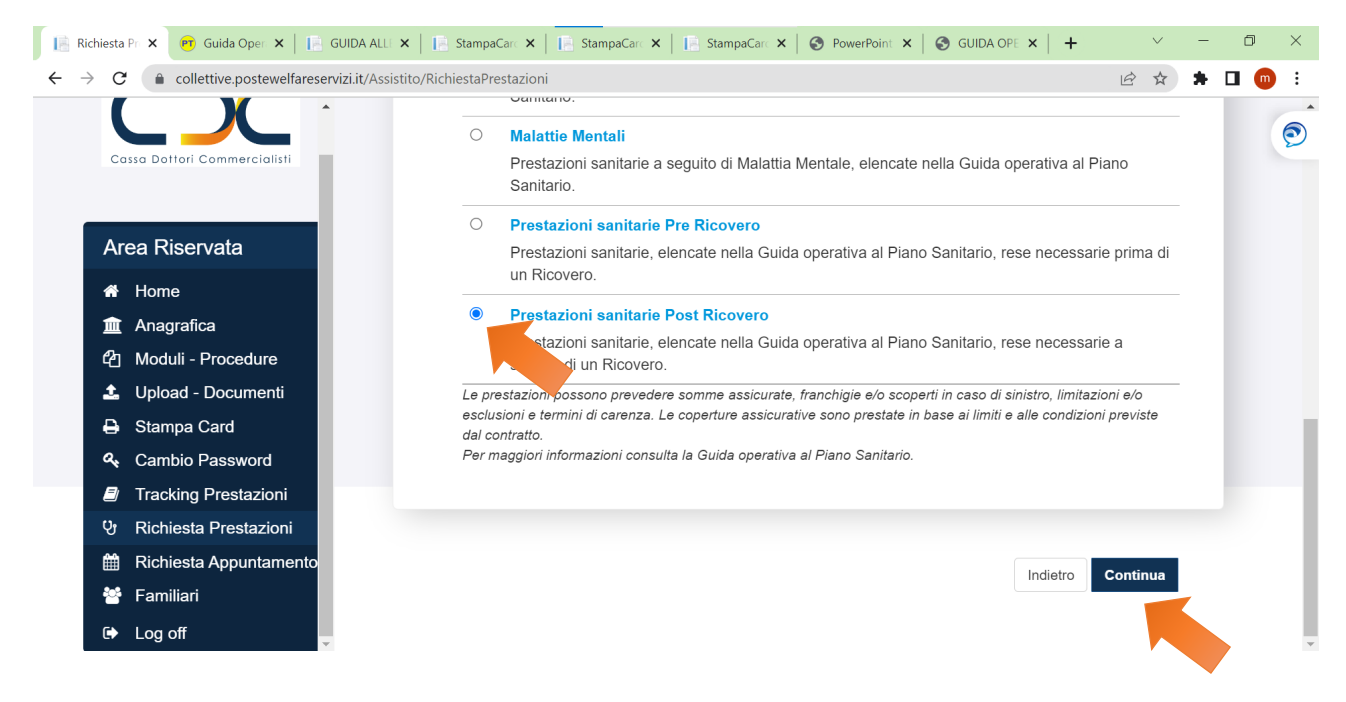

Selezionare la richiesta e fare clicca su Continua

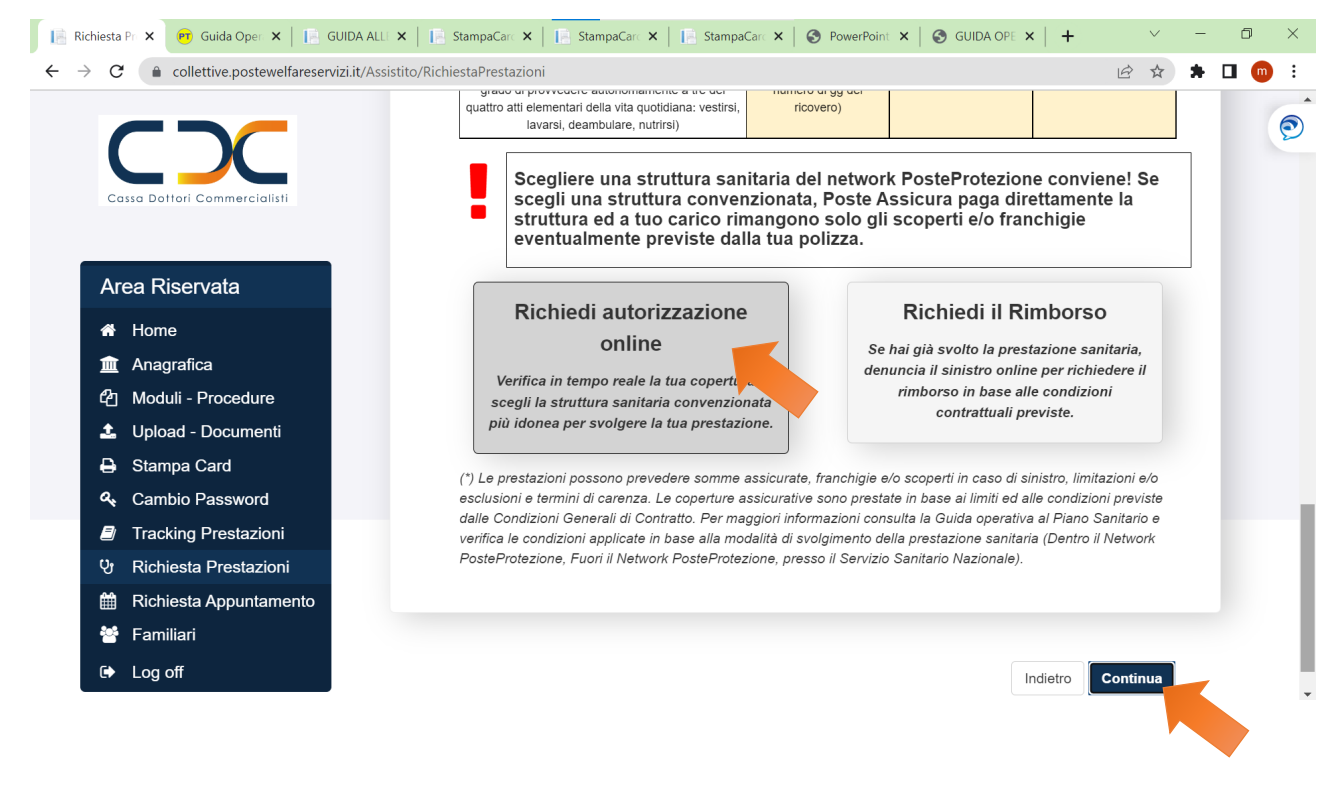

#### Fig. 14 - 15

Rispondi alle domande e verifica la copertura assicurativa

| C   C collettive.postewelfareservizi.it/ | Assistito/RichiestaPrestazioni                                                            | * 🗆 ( |
|------------------------------------------|-------------------------------------------------------------------------------------------|-------|
| CC                                       | 1 2 3 4 5 6 7<br>C Assicurato Prestazione Struttura Appuntamento Allegati Riepilogo Fine  |       |
| Cassa Dottori Commercialisti             | Rispondi alle domande e verifica la copertura assicurativa per la prestazione selezionata |       |
| Area Riservata                           | ✓ Tipologia Prestazione:                                                                  |       |
| 🕋 Home                                   | Ricovero<br>✔ Garanzia:                                                                   |       |
| 🏛 Anagrafica                             | Prestazioni sanitarie Post Ricovero                                                       |       |
| 쉽 Moduli - Procedure                     |                                                                                           |       |
| 🍰 Upload - Documenti                     | ✓La prestazione richiesta è dovuta ad un infortunio?                                      |       |
| 🔒 Stampa Card                            | ● SI ○ NO                                                                                 |       |
| 🕰 Cambio Password                        | Inserisci la data di accadimento dell'infortunio                                          |       |
| Tracking Prestazioni                     |                                                                                           |       |
| 양 Richiesta Prestazioni                  | Gen ∨ 2023 ∨ 0                                                                            |       |
| 🛗 Richiesta Appuntamento                 | Lu Ma Me Gi Ve Sa Do                                                                      |       |
| 🕙 Familiari                              |                                                                                           |       |
|                                          | 2 3 4 5 6 7 8                                                                             |       |

Inserisci le date e clicca su Verifica copertura

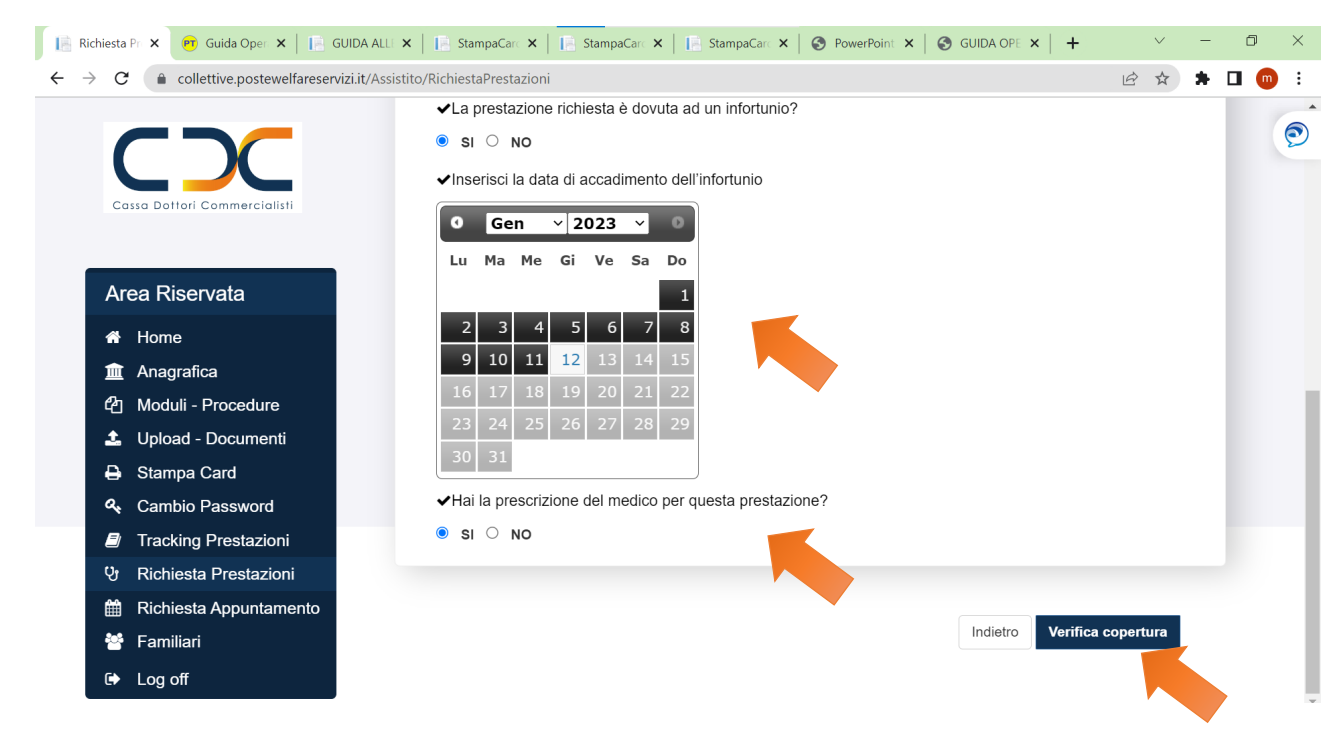

#### Fig. 16

#### Verifica la copertura e clicca su Cerca struttura

|                                  | /ASSISTITO/RICHIESTAPTESTAZIONI                                                                                           |                                                       |
|----------------------------------|----------------------------------------------------------------------------------------------------|-------------------------------------------------------|
|                                  | Verifica copertura                                                                                                    |                                                       |
| Cassa Dottori Commercialisti     | <ul> <li>✓ Tipologia Prestazione:<br/>Ricovero</li> <li>✓ Garanzia:<br/>Prestazioni sanitarie Post Ricovero</li> </ul>    |                                                       |
| Area Riservata                   | La tua polizza copre la prestazione sanitaria richiesta, al netto di eventua                                              | ali esclusioni e previa verifica della documentazione |
| A Home                           | che verrà allegata. La prestazione, una volta autorizzata dalla Centrale A<br>delle condizioni contrattuali sottoscritte. | utorizzativa, sarà erogata nel rispetto dei limiti e  |
| 🟛 Anagrafica                     | Visualizza i massimali residui della tua polizza per la prestazione selezio                                               | nata.                                                 |
| 伯 Moduli - Procedure             |                                                                                                    |                                                       |
| 🛓 Upload - Documenti             | Prestazione sanitaria                                                                                                    | Massimale Residuo (€)                                 |
| 🖨 Stampa Card                    | CNPADC - GIC e GEM                                                                                                    | 260.000,00                                            |
| 🔦 Cambio Password                | massimale per nucleo                                                                                                    | ai 260.000,00                                         |
| Tracking Prestazioni             | CNPADC - Pre e Post Ricovero GIC                                                                                          | 2.600,00                                              |
| Vr         Richiesta Prestazioni |                                                                                                    | ui 2.000,00                                           |
| Bichiesta Appuntamento           | Ricerca la struttura convenzionata dove prenotare la prestazione                                                          | ficiare dei vantaggi del network PosteProtezione.     |
|                                  |                                                                                                    |                                                       |
|                                  |                                                                                                    |                                                       |

#### Seleziona la città

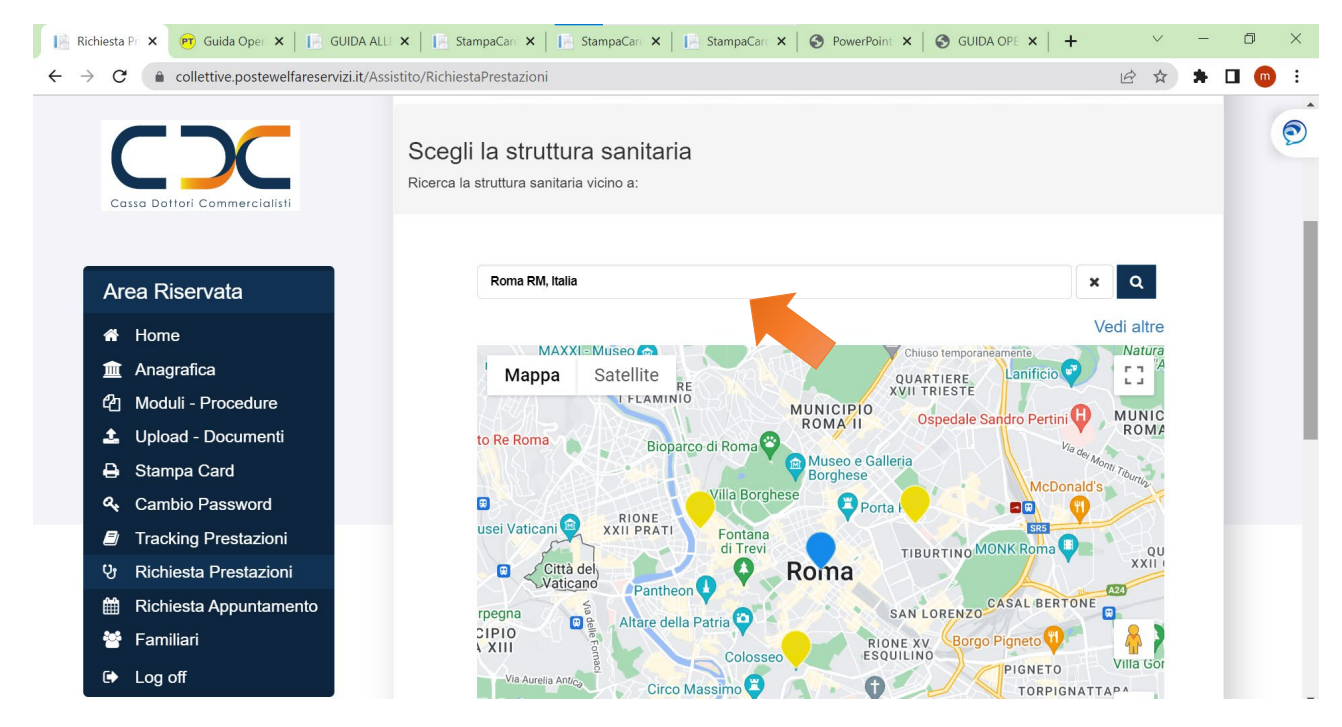

#### Fig. 18

#### Seleziona la struttura e clicca su Conferma

|                              | GoogeANICOLENSE Scorciatole da tastiera Dati mappa 62023 Termini e co                               | SST<br>ondizioni d'uso Segnala un errore nella mappa |
|------------------------------|----------------------------------------------------------------------------------------------------|------------------------------------------------------|
| Cassa Dottori Commercialisti | CASA DI CURA SANTA MARIA LA BRUNA<br>VIA NAZIONALE 627, 80059 TORRE DEL GRECO NA<br>Tel. 0818484111 | 🛤 Distanza: 1.44Km                                   |
| Area Riservata               | SAN DOMENICO MICROCHIRURGIA SRL- EX CASA DI                                                         | 🔀 Distanza: 1.49Km                                   |
| 🖀 Home                       |                                                                                                    |                                                      |
| 🏛 Anagrafica                 | Tel. 0644230851                                                                                     |                                                      |
| 伯 Moduli - Procedure         |                                                                                                    |                                                      |
| 🏝 Upload - Documenti         |                                                                                                    |                                                      |
| 🖨 Stampa Card                | AMAMEDIS                                                                                            | 🛤 Distanza: 1.79Km                                   |
| ୡ Cambio Password            | VIA DEL FIUME, 8, 00186 ROMA RM<br>Tel. 0645668112                                                  |                                                      |
| Tracking Prestazioni         |                                                                                                    |                                                      |
| ণ্ড Richiesta Prestazioni    |                                                                                                    |                                                      |
| Richiesta Appuntamento       |                                                                                                    |                                                      |
| 👻 Familiari                  |                                                                                                    |                                                      |
| 54 L #                       |                                                                                                    | Indietro Conferma                                    |

Scegli la preferenza e clicca su Continua

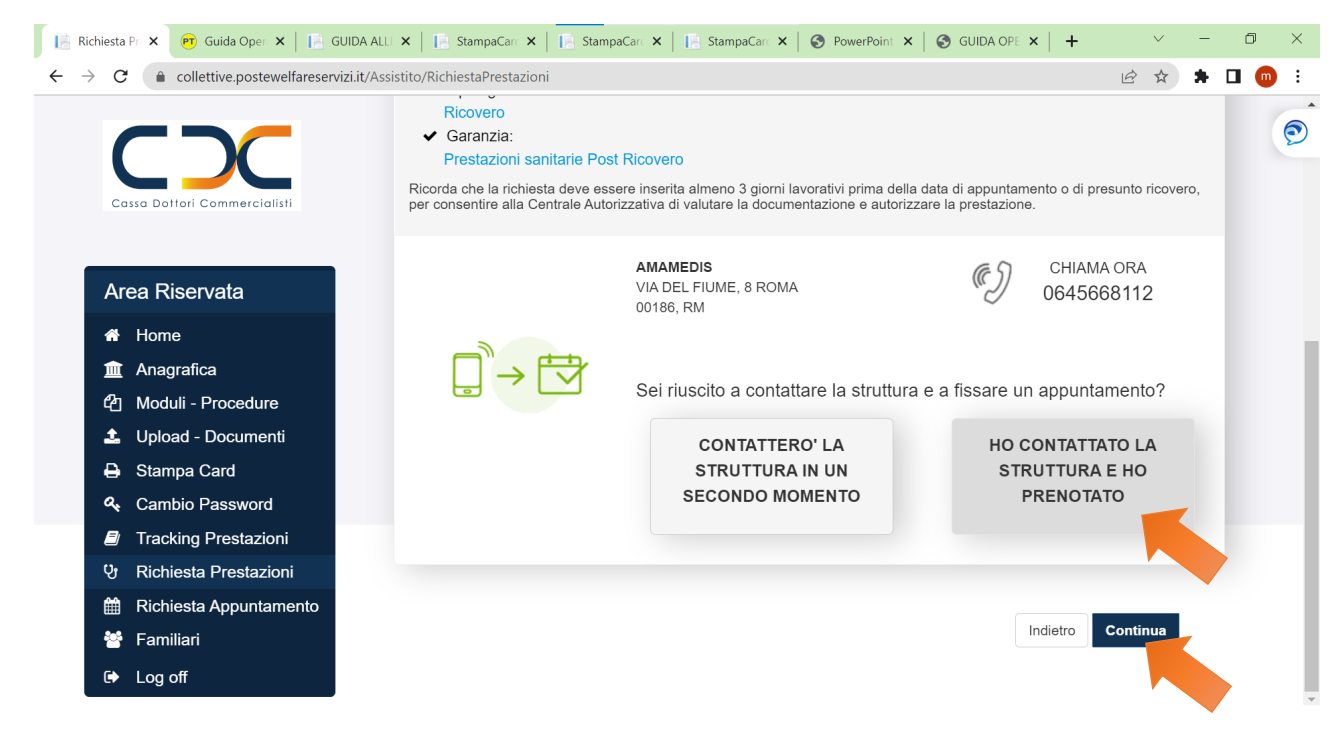

#### Fig. 20

Inserisci la data di appuntamento e clicca su Continua

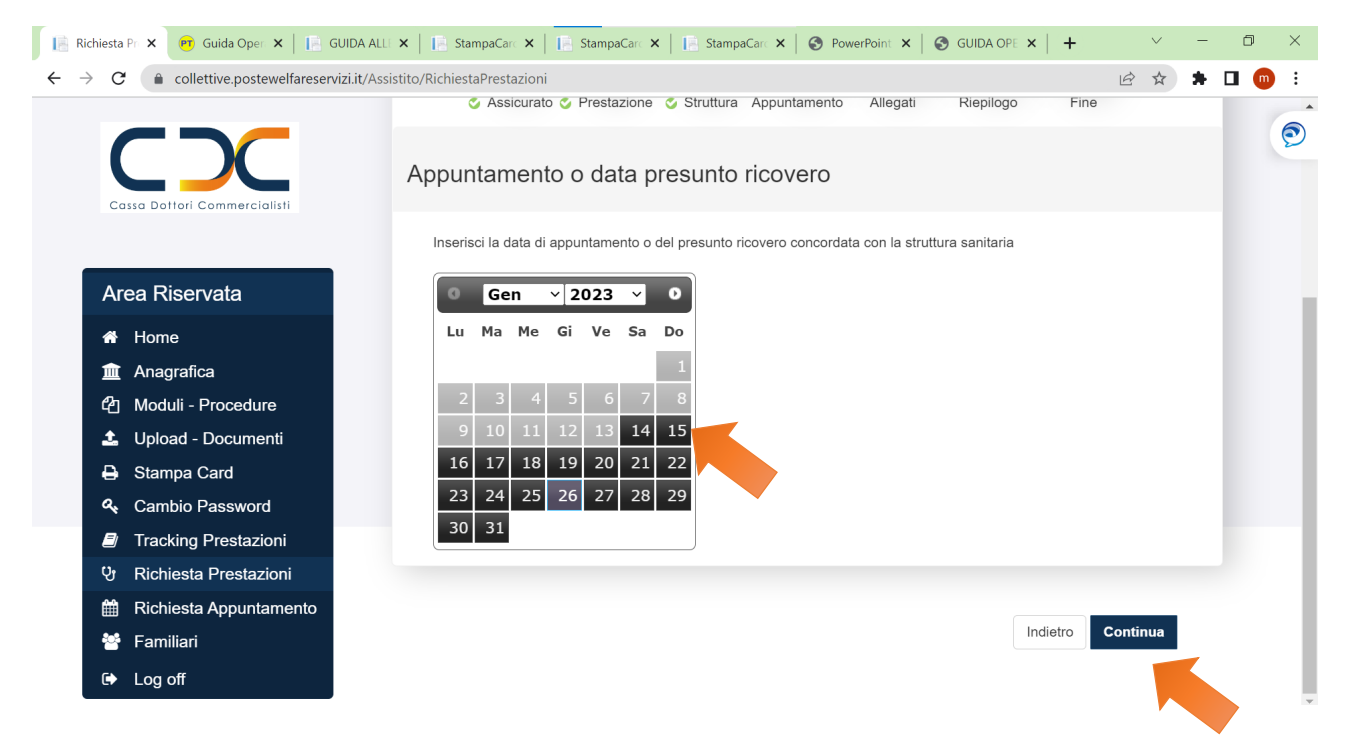

#### Cliccare su Documento e Continua

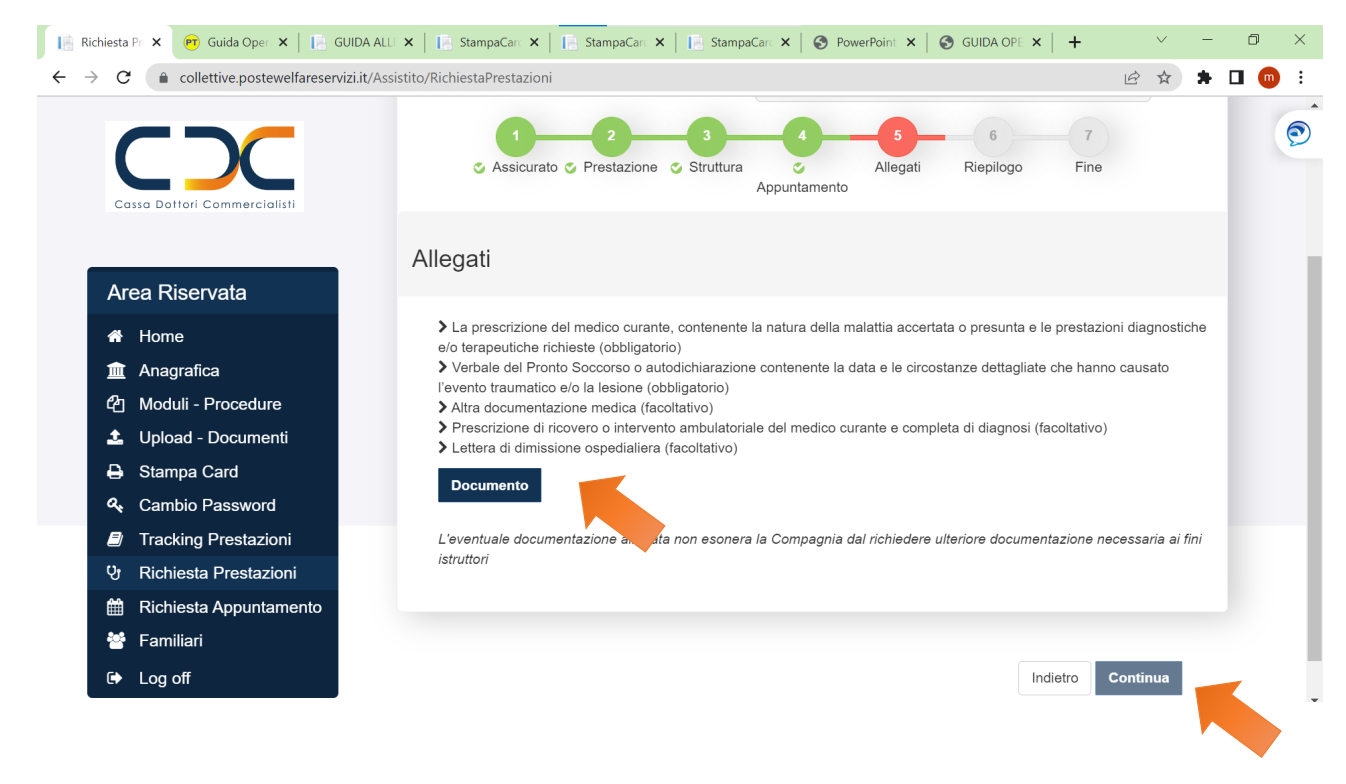

#### Fig. 22

#### Inserire il file della documentazione es. prescrizione medica e clicca sul tasto Salva

| 📔 Richiesta Pr 🗙 🖭 Guida C                          | Oper 🗙 📔 GUIDA ALLI 🗙 📔 Stamp              | paCarc X   📔 StampaCarc X   📔 StampaCarc X   🚱 PowerPoint X   🧐 GUIDA OPE X   🕂 🗸 🗖                                                                    | $\times$ |
|-----------------------------------------------------|--------------------------------------------|----------------------------------------------------------------------------------------------------|----------|
| $\leftrightarrow$ $\rightarrow$ C $($ collettive.pd | ostewelfareservizi.it/Assistito/RichiestaF | Prestazioni 🖻 🖈 🖬 🖪                                                                                                    | :        |
|                                                     | llegati Richiesta                          | ×                                                                                                    | 9        |
| Cassa Dottori Co                                    | Tipo Allegato*                             | Altra documentazione medica                                                                                                    |          |
|                                                     | Scegli file Guida Richietazioni (1         | 1).pdf                                                                                                    |          |
| Area Riserva                                        | E' possibile caricare prmato .p            | bdf, .jpg (Massimo2 MB)                                                                                                    |          |
| A Home                                              |                                            | Salva Chiudi                                                                                                    |          |
| 🏛 Anagrafica                                        | Percenter                                  | tausato                                                                                                    |          |
| 🕰 Moduli - Proce                                    | dure > Altra d                             | documentazione medica (facoltativo)                                                                                                    |          |
| 📩 Upload - Docu                                     | menti > Presci                             | rizione di ricovero o intervento ambulatoriale del medico curante e completa di dia dia diversi attivo)<br>ra di dimissione ospedialiera (facoltativo) |          |
| 🔒 Stampa Card                                       | Docur                                      | mento                                                                                                    |          |
| 🔦 Cambio Passw                                      | vord                                       |                                                                                                    |          |
| Tracking Prest                                      | azioni L'eventu                            | uale documentazione allegata non esonera la Compagnia dal richiedere ulteriore documentazione necessaria ai fini                                       |          |
| 양 Richiesta Pres                                    | tazioni                                    |                                                                                                    |          |
| 🛗 Richiesta Appu                                    | untamento                                  |                                                                                                    |          |
| 😵 Familiari                                         |                                            |                                                                                                    |          |
| 🕞 Log off                                           |                                            | Indietro Continua                                                                                                    |          |

Inserire Documento e cliccare su Continua

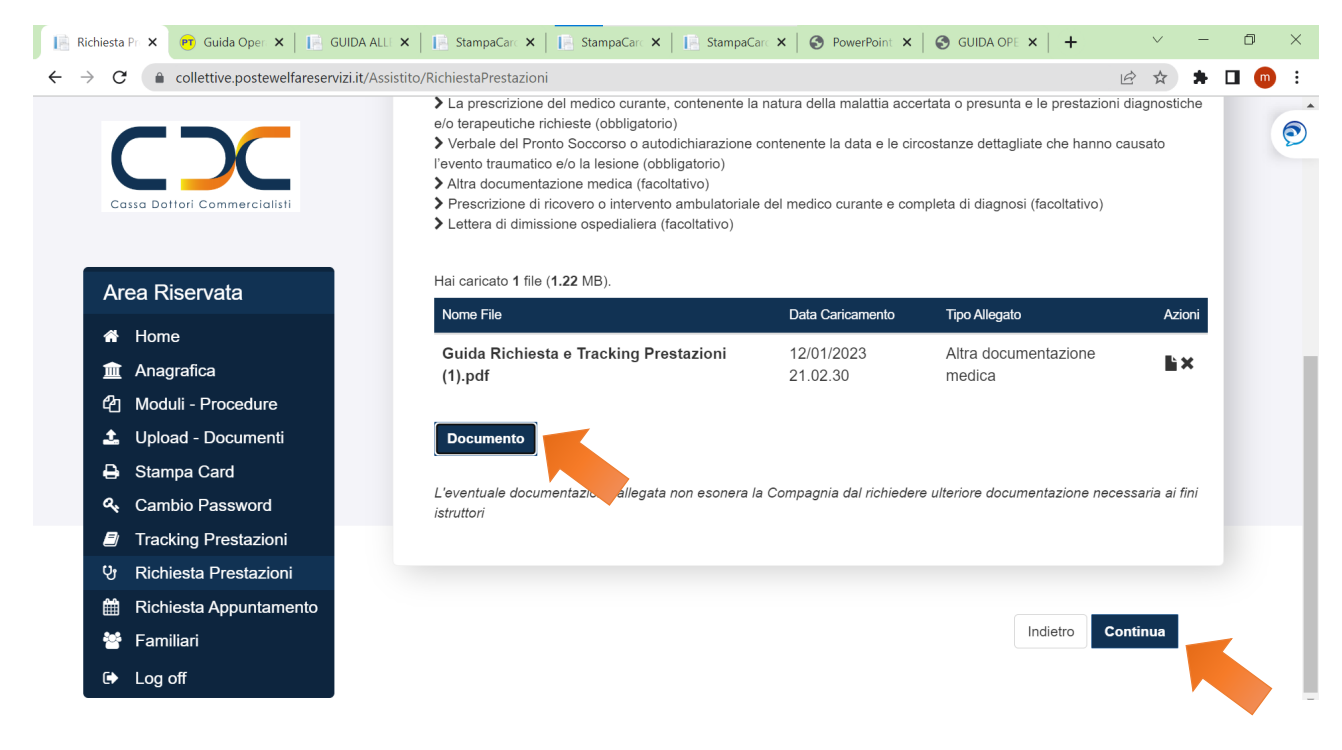

#### Fig. 24

Indicare il nome dell'assistito interessato e cliccare su Continua

| Richiesta Ar 🗙 🥂 Guida Oper 🗙 📄 GUIDA A                | LLI 🗙 📔 StampaCarc 🗙 📔 StampaCarc 🗙 📔 StampaC         | Carc 🗙   🕙 PowerPoint 🗙   🚱 GUIDA | OPE ×   + | v – 6 | <u>p</u> |
|--------------------------------------------------------|-------------------------------------------------------|-----------------------------------|-----------|-------|----------|
| $\rightarrow$ C (a collective.postewelfareservizi.it/A | ssistito/RichiestaAppuntamenti                        |                                   | Ŕ         | ☆ 🗯 🗖 | m        |
| $C \rightarrow C$                                      |                                                       |                                   |           |       |          |
| Cassa Dottori Commercialisti                           | Assicurato Richiesta                                  | 3<br>Riepilogo                    | 4<br>Fine |       |          |
| Area Riservata                                         | Scelta assicurato                                     |                                   |           |       |          |
| 🖀 Home                                                 | Seleziona l'assicurato su cui attivare la prestazione |                                   |           |       |          |
| 🏛 Anagrafica                                           |                                                       |                                   |           |       |          |
| අ Moduli - Procedure                                   | Nominativo                                            | Codice Fiscale                    | Parentela | Note  |          |
| 🚣 Upload - Documenti                                   | COMMERCIALISTI TESTUOMO                               | CMMTTM80A01H501Q                  | Aderente  |       |          |
| 🖨 Stampa Card                                          |                                                       |                                   |           |       |          |
| 🕰 Cambio Password                                      |                                                       |                                   |           |       |          |
| Tracking Prestazioni                                   | • • • • • • • • • • • • • • • • • • •                 |                                   |           |       |          |
| 안 Richiesta Prestazioni                                |                                                       |                                   |           |       |          |
| 🛗 Richiesta Appuntamento                               |                                                       |                                   |           |       |          |
| 🐸 Familiari                                            |                                                       |                                   | Continu   | ua    |          |
| □ □ □ □ □ □ □ □ □ □ □ □ □ □ □ □ □ □ □                  |                                                       |                                   |           |       |          |

Compilare i dati richiesti e clicca su Continua

| C C collettive.postewelfareservizi.it/ | Assistito/RichiestaAppuntamenti |                   |                            |                  | 8 \$    | * | • | m |
|----------------------------------------|---------------------------------|-------------------|----------------------------|------------------|---------|---|---|---|
|                                        |                                 | Ass               | curato selezionato: COMMER | CIALISTI TESTUON | ю       |   |   |   |
| Cassa Dottori Commercialisti           | ↓<br>S Assicurato               | 2<br>Richiesta    | 3<br>Riepilogo             | 4<br>Fine        |         |   |   |   |
| Area Riservata                         | Valorizza Richiesta             | nto               |                            |                  |         |   |   |   |
| 🖀 Home                                 |                                 |                   |                            |                  |         |   |   |   |
| 🏛 Anagrafica                           | Nome della struttura            | mater dai         |                            |                  |         |   |   |   |
| 쉽 Moduli - Procedure                   |                                 |                   |                            |                  |         |   |   |   |
| 🚣 Upload - Documenti                   | Città della struttura           | roma              |                            |                  |         |   |   |   |
| 🖨 Stampa Card                          | Prestazione da eseguire         | visita ortopedica |                            |                  |         |   |   |   |
| 🕰 Cambio Password                      |                                 |                   |                            |                  |         |   |   |   |
| Tracking Prestazioni                   | Data/Ora Appuntamento           | 18/01/2023        | 18:10 0                    |                  |         |   |   |   |
| 양 Richiesta Prestazioni                |                                 |                   |                            |                  |         |   |   |   |
| 🛗 Richiesta Appuntamento               |                                 |                   |                            |                  |         |   |   |   |
| 🚰 Familiari                            |                                 |                   |                            | Indietro Co      | ontinua |   |   |   |
| 〔 → Log off                            |                                 |                   |                            |                  |         |   |   |   |

### Fig. 26

### Verifica il riepilogo dei dati e clicca su Conferma

| 🖥 Richiesta Ar 🗙 🥂 Guida Oper 🗙   📑 GUIDA                        | ALLI 🗙 📔 🔚 StampaCarc 🗙 🗍 📄 StampaC | arc 🗙 📔 📄 StampaCarc 🗙 | SeverPoint ×   | GUIDA OPE 🗙 📔 🕇 | ~ -     | ٥   |
|------------------------------------------------------------------|-------------------------------------|------------------------|----------------|-----------------|---------|-----|
| ightarrow  ightarrow  m C ( a collective.postewelfareservizi.it/ | Assistito/RichiestaAppuntamenti     |                        |                |                 | 🖻 🕁 🗯   | 🗆 💿 |
| C > C                                                            | 1<br>S Assicurato                   | 2                      | 3<br>Riepilogo | 4<br>Fine       |         |     |
| Cassa Dottori Commercialisti                                     | Riepilogo                           |                        |                |                 |         |     |
| Area Riservata                                                   | Dati appuntamento                   |                        |                |                 |         |     |
| 🖀 Home                                                           | Nome della struttura:               | mater dai              |                |                 |         |     |
| 🏛 Anagrafica                                                     |                                     |                        |                |                 |         |     |
| 쉽 Moduli - Procedure                                             | Città della struttura:              | roma                   |                |                 |         |     |
| 🌲 Upload - Documenti                                             | Prestazione da eseguire:            | visita ortopedica      |                |                 |         |     |
| 🖨 Stampa Card                                                    | Data Appuntamento:                  | 18/01/2023             |                |                 |         |     |
| 🔦 Cambio Password                                                |                                     | 10.10                  |                |                 |         |     |
| Tracking Prestazioni                                             | Ora Appuntamento:                   | 18:10                  |                |                 |         |     |
| ଓ Richiesta Prestazioni                                          |                                     |                        |                |                 |         |     |
| 🛗 Richiesta Appuntamento                                         |                                     |                        |                |                 |         |     |
| 🐸 Familiari                                                      |                                     |                        |                | Indietro        | onferma |     |
| G Log off                                                        |                                     |                        |                |                 |         |     |
|                                                                  |                                     |                        |                |                 |         |     |

Fine procedura - Richiesta effettuata con successo

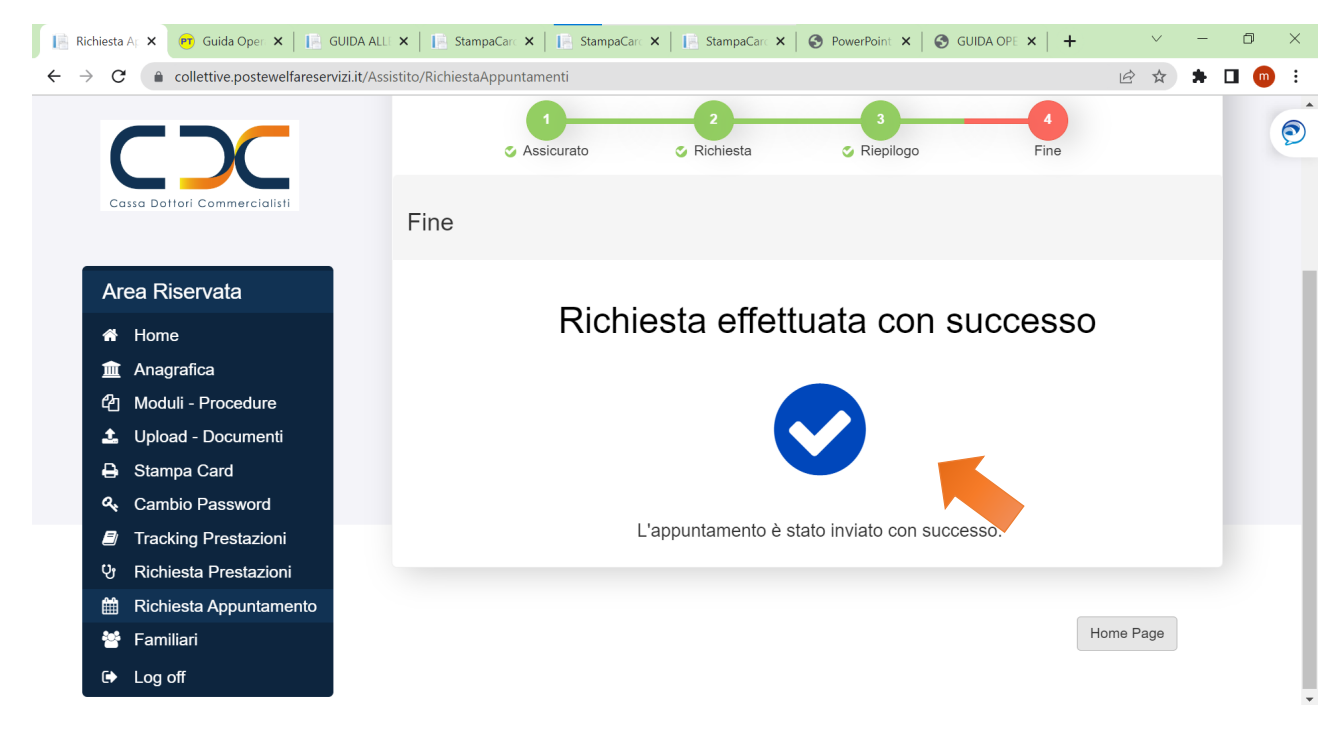

#### Fig. 28 - ESEMPIO DI VISITA SPECIALISTICA

|                                                                                                    | @  <b><i>3</i></b>   <b>3</b>   <b>3</b>   <b>4</b>   <b>9</b>   <b>9</b>     <b>9</b>     <b>9</b>     <b>9</b> | <sup>61</sup>    0 0 0 ¢ (0)             | × + ~                     | - 0 ×                    |
|----------------------------------------------------------------------------------------------------|----------------------------------------------------------------------------------------------------|------------------------------------------|---------------------------|--------------------------|
| $\leftrightarrow$ $\rightarrow$ C $($ collettive.postewelfareservizi.it/Ass                            | istito/RichiestaPrestazioni                                                                                      |                                          | ピ☆                        | 🕨 🗖 🛑 🗄                  |
| Cassa Dottori Commercialisti                                                                           | Richiesta Prestazioni                                                                                            |                                          |                           | ĺ                        |
| Area Riservata                                                                                         | Assicurato Prestazione Struttura                                                                                 | 4 5 6<br>Appuntamento Allegati Riepilogo | 7<br>Fine                 |                          |
| <ul> <li>Home</li> <li>Anagrafica</li> <li>伦 Moduli - Procedure</li> <li>Upload - Documenti</li> </ul> | Scelta assicurato<br>Seleziona l'assicurato su cui attivare la prestazione                                       |                                          |                           | U                        |
| Stampa Card                                                                                            | Nominativo                                                                                                    | Codice Fiscale                           | Parentela Note            |                          |
| 역 Cambio Password<br>Tracking Prestazioni<br>C: Richiesta Prestazioni                                  | COMMERCIALISTI TESTUOMO                                                                                          | CMMTTM80A01H501Q                         | Aderente                  |                          |
| <ul> <li>Richiesta Appuntamente</li> <li>Familiari</li> </ul>                                          |                                                                                                    |                                          |                           | 11                       |
| Cerca                                                                                                  | # 💽 💶 🔩 🗿 🖷 🎼 🛤                                                                                                  | 🚡 🔼 🦆 🔢 📵 🝊 6°C                          | : ^ 4) <i>(</i> = ] ( = ) | ↓<br>11:07<br>09/02/2023 |

#### Fig. 29 clicca su Alta Specializzazione

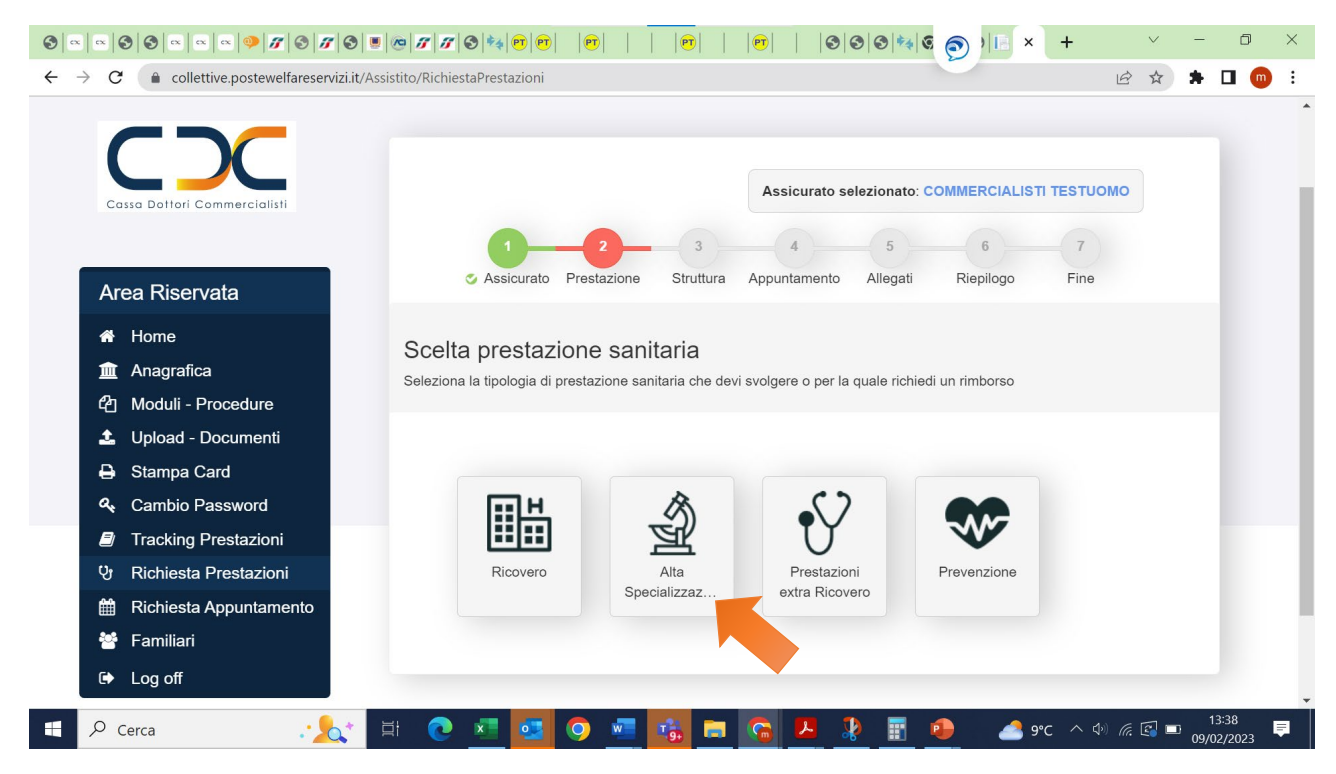

#### Fig. 30 Scegli la prestazione medica e clicca su Continua

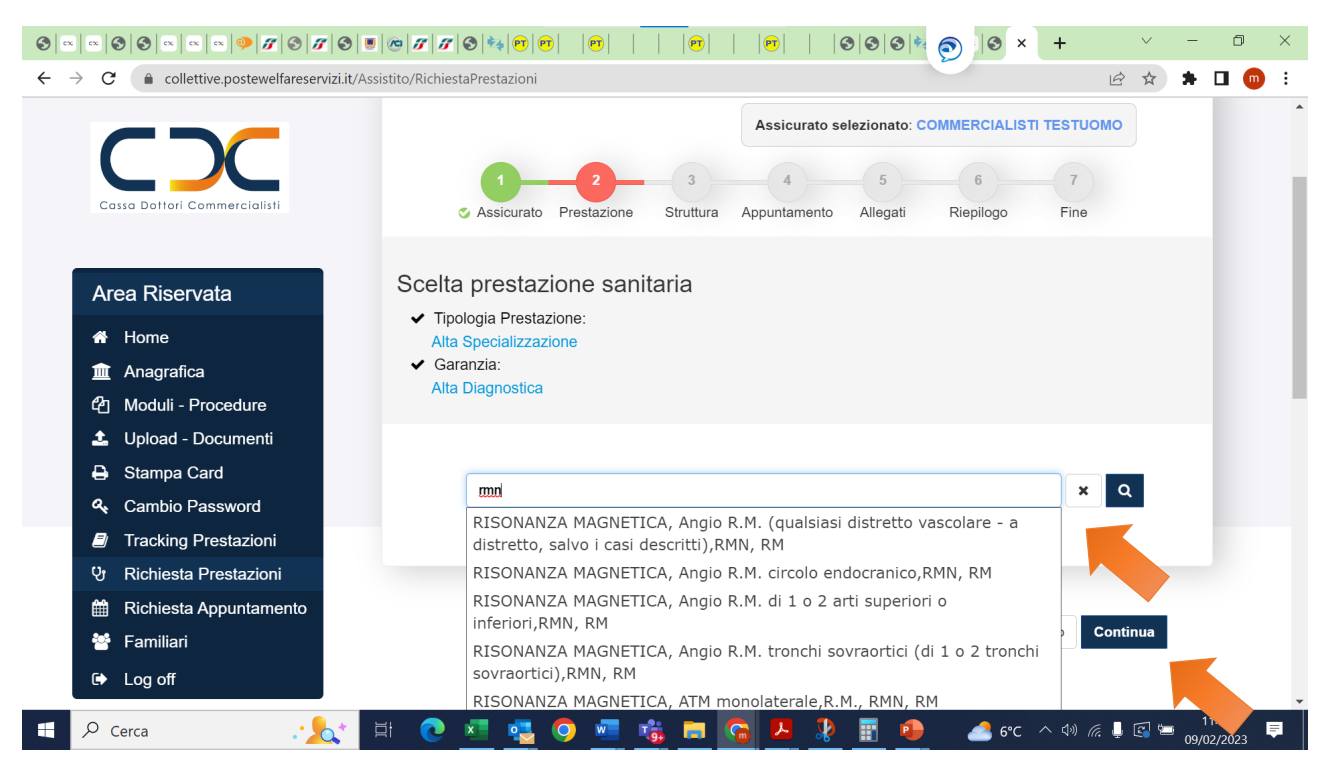

Fig. 31 Visualizza la tipologia di prestazione richiesta e verifica eventuali scoperti e franchigie e scorri in basso

|                                                                            | ■@ <b>###@</b> @ <b> @   0</b>    <b>0</b>    <b>0</b>    <b>0</b>    <b>0</b>    <b>0</b> |
|----------------------------------------------------------------------------|--------------------------------------------------------------------------------------------|
| $\leftrightarrow$ $\rightarrow$ C $\$ collective.postewelfareservizi.it/A: | ssistito/RichiestaPrestazioni 🖄 🖈 🖬 💿 🗄                                                    |
| CC                                                                         | Assicurato selezionato: COMMERCIALISTI TESTUOMO                                            |
| Cassa Dottori Commercialisti                                               | Assicurato Prestazione Struttura Appuntamento Allegati Riepilogo Fine                      |
| Area Riservata                                                             | Verifica le condizioni previste per la prestazione scelta                                  |
| 🖀 Home                                                                     | ✓ Tipologia Prestazione: Alta Specializzazione                                             |
| 🏛 Anagrafica                                                               | ✓ Garanzia:                                                                                |
| 션 Moduli - Procedure                                                       | Alta Diagnostica<br>✓ Prestazione:                                                         |
| 🔹 Upload - Documenti                                                       | Angio R.M. (qualsiasi distretto vascolare - a distretto, salvo i casi descritti)           |
| 🖨 Stampa Card                                                              |                                                                                            |
| 🔦 Cambio Password                                                          |                                                                                            |
| Tracking Prestazioni                                                       | Scopri i vantaggi del Network PosteProtezione per la prestazione selezionata.              |
| 양 Richiesta Prestazioni                                                    | Destre Network Excel Network 00N                                                           |
| 🛗 Richiesta Appuntamento                                                   | Dentro Network Fuori Network SSN                                                           |
| 😤 Familiari                                                                | Scoperti,                                                                                  |
| C Log off                                                                  | Franchige eFranchigia: € 0Franchigia: € 50Limiti diScoperto: 0%Scoperto: 25%               |
| Cerca                                                                      | 🗇 🕐 🛂 🥦 🧶 🐻 🚔 🎧 🌽 🧩 📰 🦆 🦽 6°C ^ 🕸 🦽 🎍 🚳 00/02/2023 루                                       |

Fig. 32 – Richiedi autorizzazione online – Richiedi il Rimborso e clicca sulla scelta desiderata "

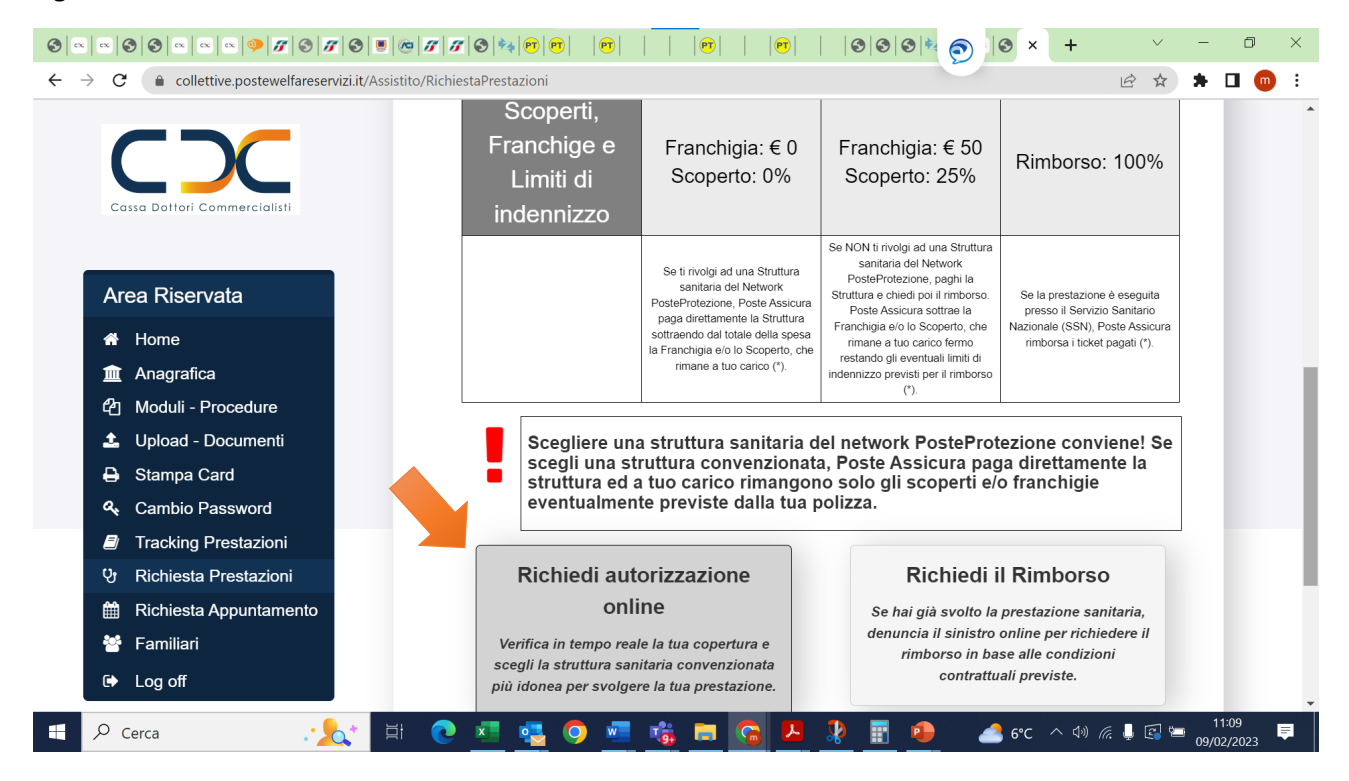

#### 9 ~ ~ 9 9 ~ ~ ~ 9 7 9 7 9 8 8 7 7 9 4 8 8 7 7 9 × + ٥ × ← → C ( a collettive.postewelfareservizi.it/Assistito/RichiestaPrestazioni 🖻 🖈 🖪 🍈 : Assicurato selezionato: COMMERCIALISTI TESTUOMO 6 7 S Assicurato Prestazione Struttura Fine Appuntamento Allegati Riepilogo Area Riservata A Home Rispondi alle domande e verifica la copertura assicurativa per la Anagrafica prestazione selezionata 2 Moduli - Procedure Tipologia Prestazione: 🚣 Upload - Documenti Alta Specializzazione ✓ Garanzia: Α Stampa Card Alta Diagnostica A Cambio Password Prestazione: Tracking Prestazioni Angio R.M. (qualsiasi distretto vascolare - a distretto, salvo i casi descritti) Ų Richiesta Prestazioni Richiesta Appuntamento 餔 ✓La prestazione richiesta è dovuta ad un infortunio? 😤 Familiari SI ○ NO Log off adimento dell'infortunio ✓Inserisci la dat Cerca · . \_\_\_\_\_\_ 6°C ∧ Ф) 🦟 📮 🖾 11:0 x 1 D Ē 0

#### Fig. 33 - 34 Compila i campi richiesti e clicca su VERIFICA COPERTURA

#### Fig. 34

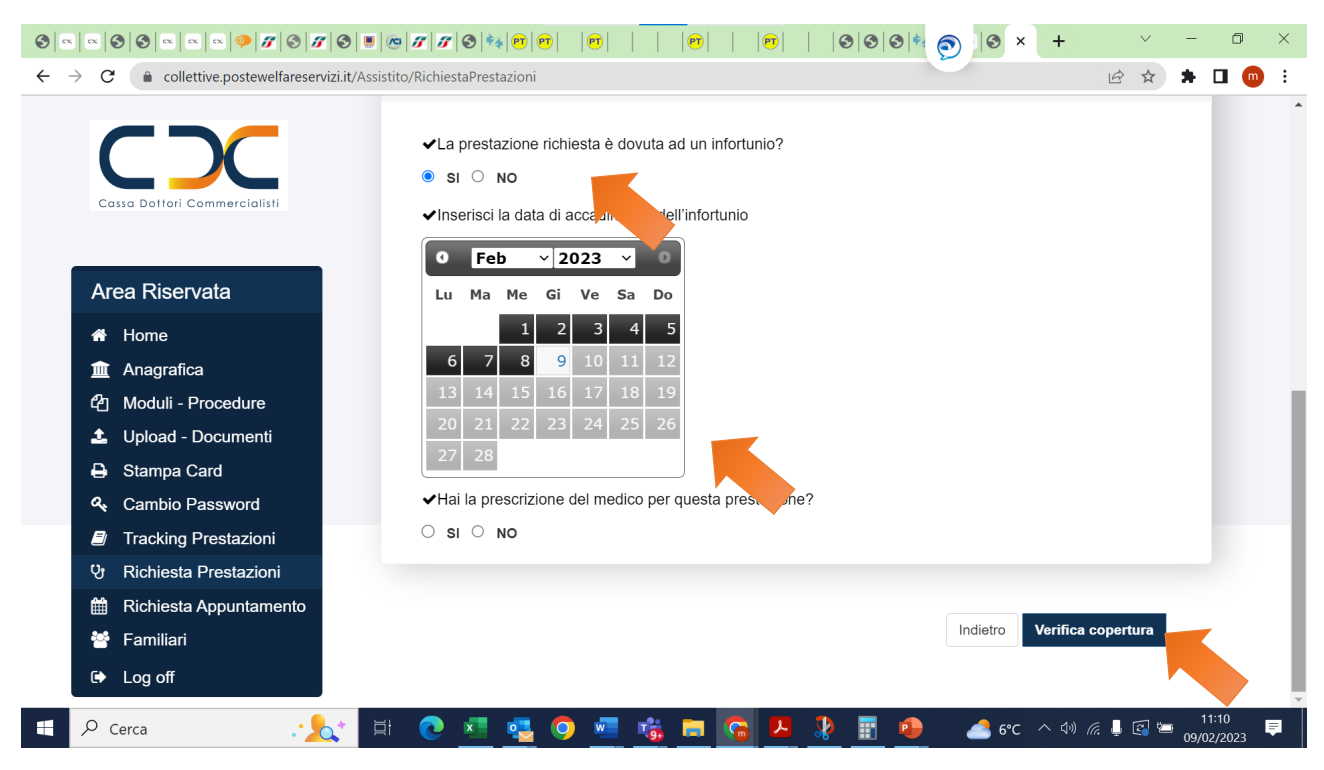

#### Fig. 35 Verifica massimale e clicca su Cerca struttura

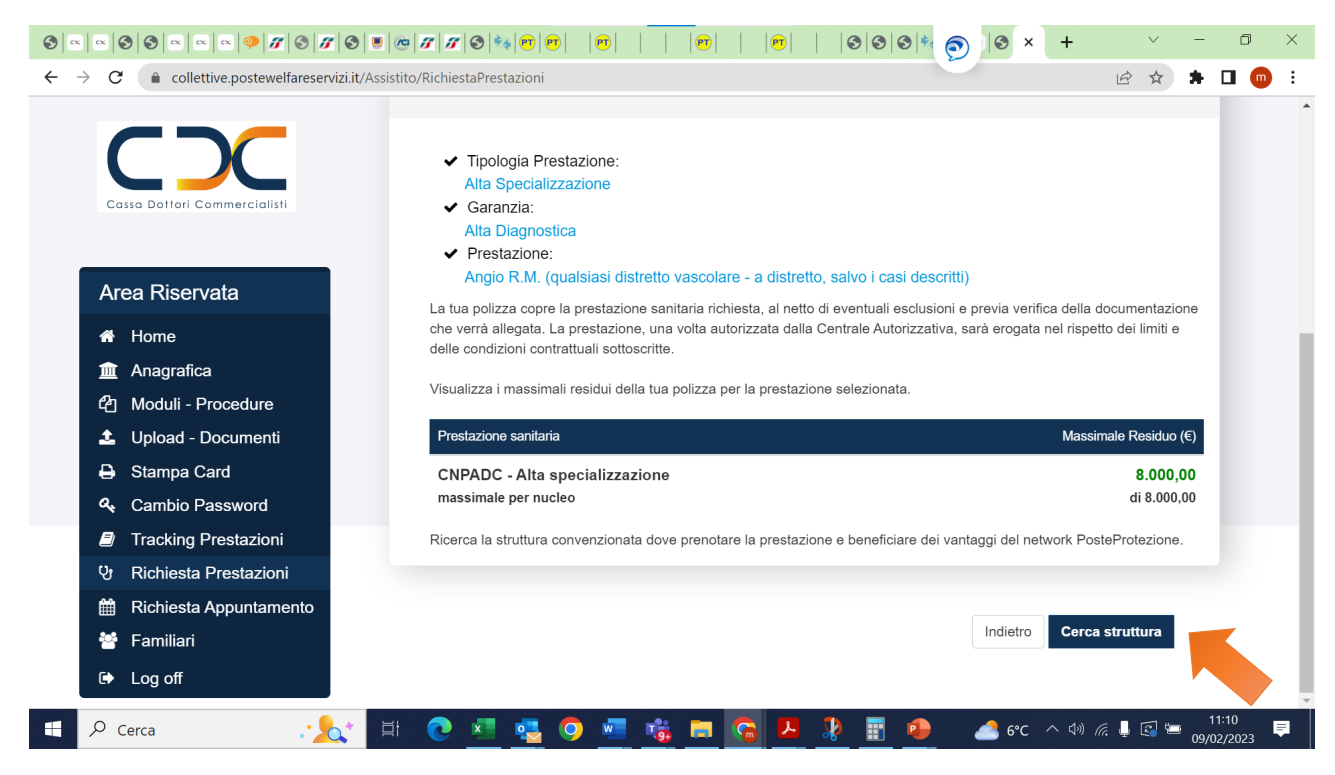

#### Fig. 36 - 37 Scegli dove prenotare la struttura e clicca su Conferma

|                                                                                                    |                                                                                                    | ~ - 0 ×             |
|----------------------------------------------------------------------------------------------------|----------------------------------------------------------------------------------------------------|---------------------|
| $\leftarrow$ $\rightarrow$ C $($ collective.postewelfareservizi.it/Assist                                    | to/RichiestaPrestazioni                                                                                                    | 🖈 🖈 🗖 🍈 E           |
| Cassa Dottori Commercialisti                                                                                 | Assicurato selezionato: COMMERCIALISTI TESTUOMO                                                                                                    |                     |
| <ul> <li>★ Home</li> <li>① Anagrafica</li> <li>② Moduli - Procedure</li> <li>▲ Upload - Documenti</li> </ul> | Scegli la struttura sanitaria<br>Ricerca la struttura sanitaria vicino a:                                                                                                    |                     |
| <ul> <li>Stampa Card</li> <li>Cambio Password</li> </ul>                                                     | In base ai dati che ci hai fornito, ti consigliamo* la struttura sanitaria del network PosteProtezione dove prenotare e svolgere la prestazione richiesta.                                                                                                    |                     |
| Tracking Prestazioni                                                                                         |                                                                                                    |                     |
| ণ্ড Richiesta Prestazioni                                                                                    | Roma RM, italia 🗶 Katala Katala |                     |
| <ul> <li>Richiesta Appuntamento</li> <li>Familiari</li> <li>Log off</li> </ul>                               | In Mappa Satellite                                                                                                    |                     |
| 🕂 🔎 Cerca 🛛 🖓 🖽                                                                                              | 🕐 🚾 🤹 🗿 🚾 🍓 🛱 🥵 🛃 👔 🚱 🛛 📣 👘                                                                                                    | 11:10<br>09/02/2023 |

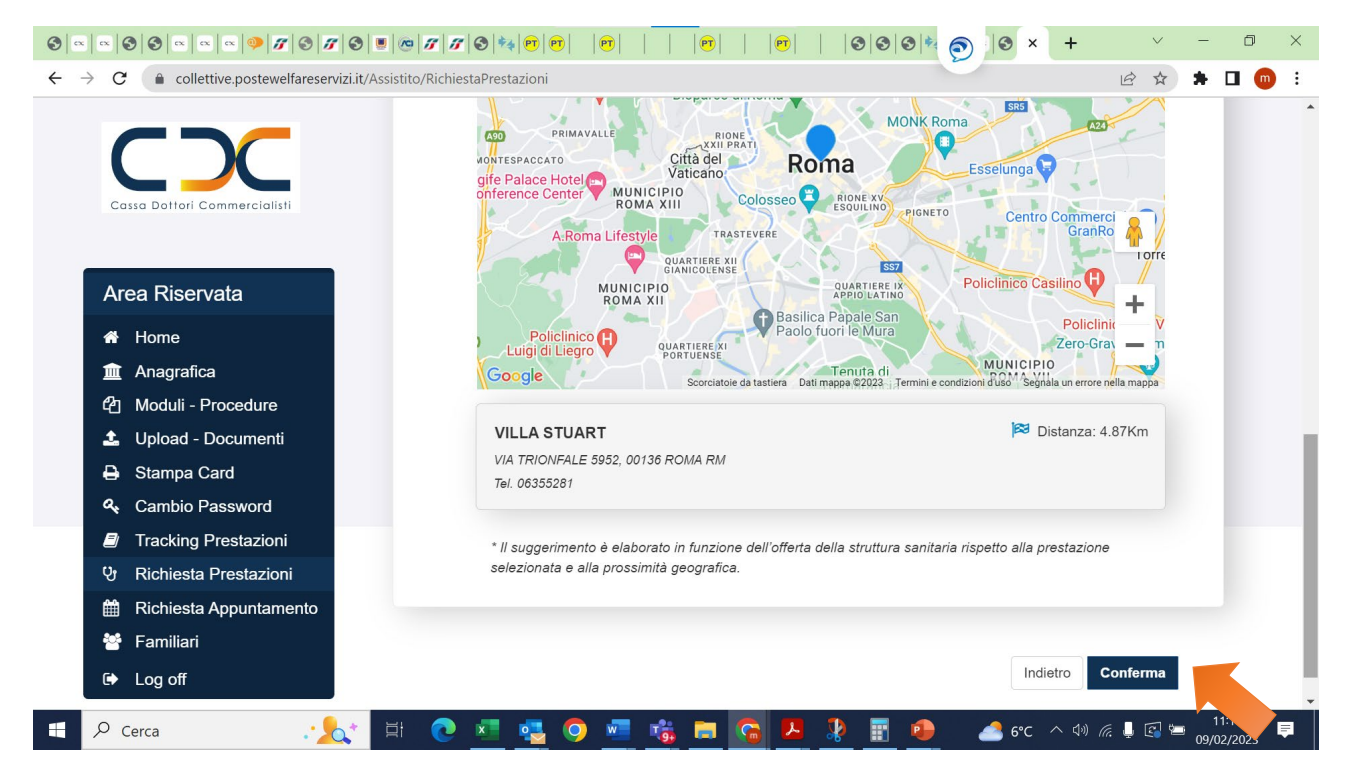

#### Fig. 38 - 39 Scegli la preferenza e clicca su Continua

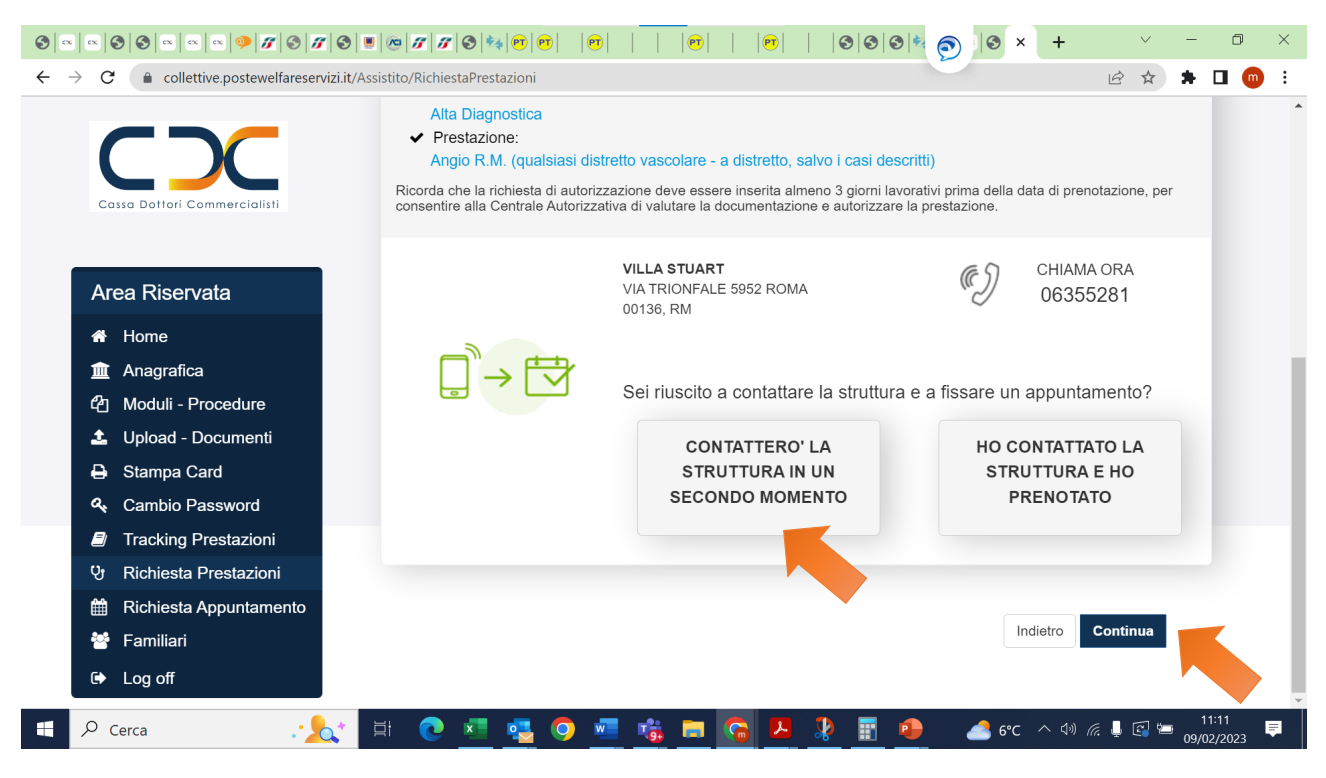

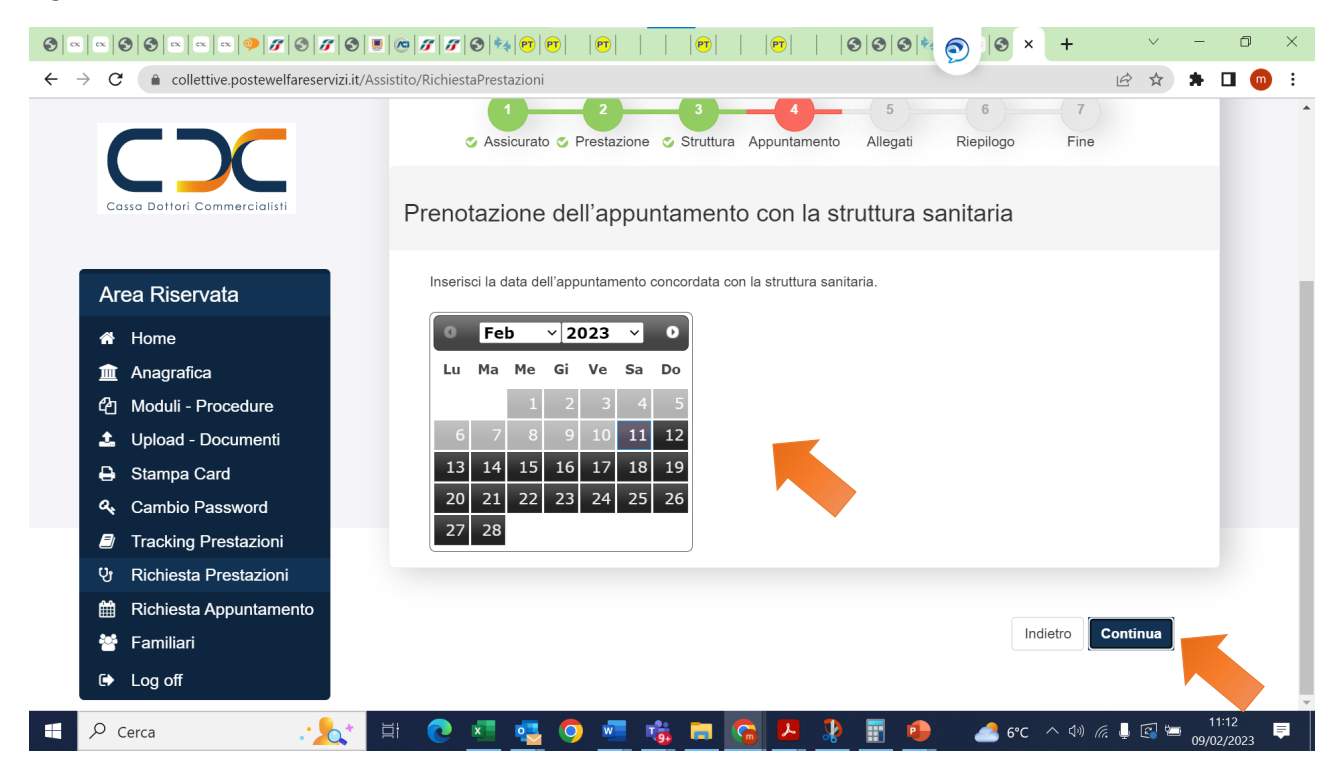

#### Fig. 40 Clicca su Documento

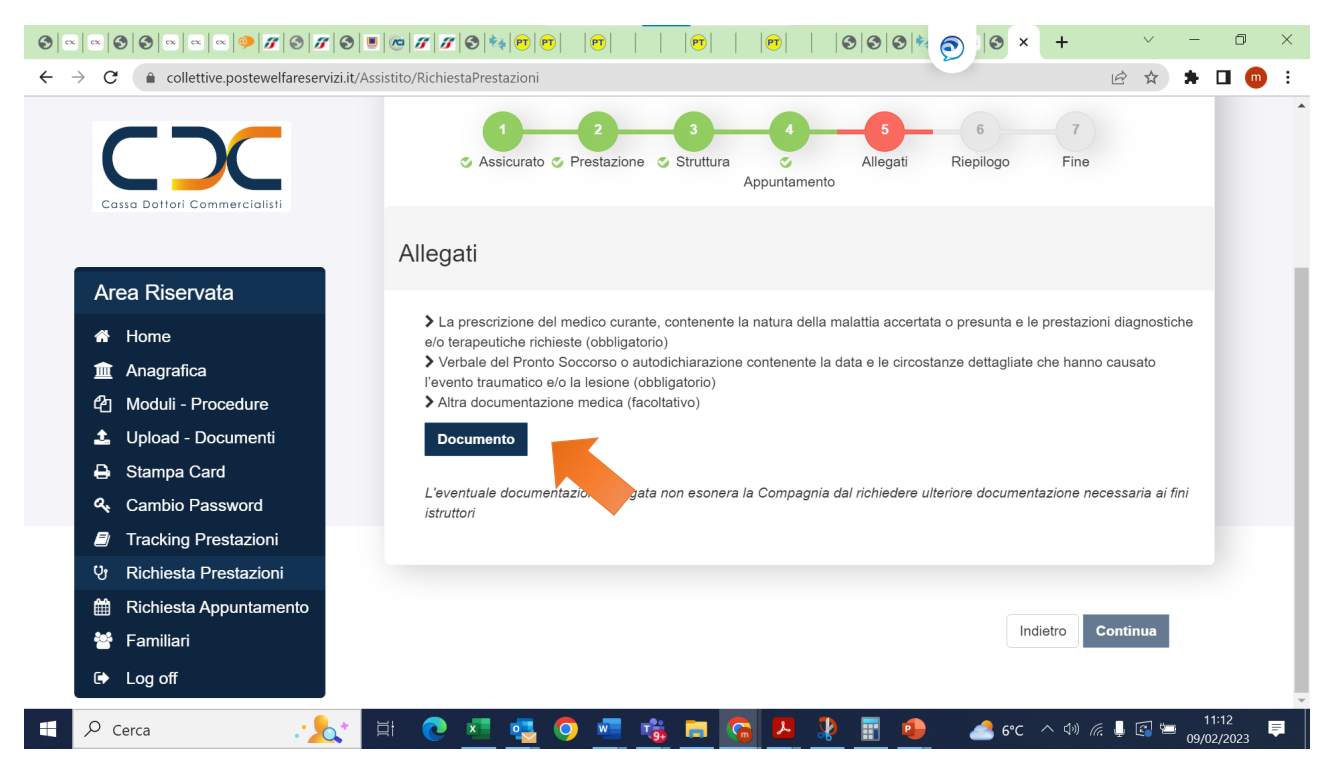

| $\leftrightarrow$ $\rightarrow$ C ( a collective.postewelfareservizi.it/Assistit | o/RichiestaPrestazioni 🖉 🖈 🖬 👩 🗄                                                                                                    |
|----------------------------------------------------------------------------------|----------------------------------------------------------------------------------------------------|
|                                                                                  |                                                                                                    |
| Allegati Richiesta                                                               | ×                                                                                                    |
| Cassa Dottori Co Tipo Allegato*                                                  | Seleziona un'opzione                                                                                                    |
| Scegli file Nessun file s                                                        | selezionato                                                                                                    |
| Area Riserv                                                                      |                                                                                                    |
| A Home                                                                           | Salva Chiudi Ulagriosuche                                                                                                    |
| 🏛 Anagrafica                                                                     | Volais del Pronto Soccorso o autodichiarazione contenente la data e le circostanze detraniere che nanno causato     l'evento traumatico e/o la lesione (obbligatorio) |
| 伯 Moduli - Procedure                                                             | > Altra documentazione medica (facoltativo)                                                                                                    |
| 🍰 Upload - Documenti                                                             | Documento                                                                                                    |
| 🖨 Stampa Card                                                                    |                                                                                                    |
| 🔩 Cambio Password                                                                | L'eventuale documentazione allegata non esonera la Compagnia dal richiedere ulteriore documentazione necessaria ai fini<br>istruttori                                 |
| Tracking Prestazioni                                                             |                                                                                                    |
| 안 Richiesta Prestazioni                                                          |                                                                                                    |
| 🛗 Richiesta Appuntamento                                                         |                                                                                                    |
| 🐸 Familiari                                                                      | Indietro Continua                                                                                                    |
| G Log off                                                                        |                                                                                                    |
| 🗄 🔎 Cerca 🥂 🏄                                                                    | 💽 🚈 🤹 🌍 🚾 🍓 🚍 🛜 😕 🦹 👜 📣 🚱 🗠 🗠 🕫 ^ 40 @ # 133 🗣                                                                                                    |

### Fig. 41 Seleziona l'opzione, allega la relativa documentazione e clicca su Salva

### Fig. 42 Verifica i documenti allegati e clicca su Continua

|                                                                                                    | <b>₩</b>   <b>8</b>   <b>*</b> 4   <b>P</b>   <b>P</b>     <b>P</b>                         | )       (PT            | ®     ⊗ ⊗ ≶ (≶)  ⊗ × +                                                                                                    | ~ - 0 ×                 |  |  |  |
|----------------------------------------------------------------------------------------------------|---------------------------------------------------------------------------------------------|------------------------|----------------------------------------------------------------------------------------------------|-------------------------|--|--|--|
| ← → C                                                                                                    | ichiestaPrestazioni                                                                         |                        | Ŕ                                                                                                    | 🖈 🗯 🖬 🎯 🗄               |  |  |  |
|                                                                                                    | vento traumatico e/o la lesione (obbligatorio)<br>Altra documentazione medica (facoltativo) |                        |                                                                                                    |                         |  |  |  |
| Hai caricato 2 file (0.06 MB).                                                                                                    |                                                                                             |                        |                                                                                                    |                         |  |  |  |
| Cassa Dottori Commercialisti                                                                                                    | Nome File                                                                                   | Data<br>Caricamento    | Tipo Allegato                                                                                                    | Azioni                  |  |  |  |
| Area Riservata                                                                                                    | Visita medica tes1.pdf                                                                      | 09/02/2023<br>11.19.07 | Altra documentazione medica                                                                                                    | <u>E</u> ×              |  |  |  |
| ♣ Home       m Anagrafica                                                                                                    | RICEVUTA PRONTO<br>SOCCORSO.pdf                                                             | 09/02/2023<br>11.22.36 | Verbale del Pronto Soccorso o autodichiarazione<br>contenente la data e le circostanze dettagliate che hanno<br>causato l'evento traumatico e/o la lesione | <u>ان</u> ×             |  |  |  |
| ℓ       Moduli - Procedure         ▲       Upload - Documenti         ➡       Stampa Card         ٩       Cambio Password                                                                                                    | Documento<br>L'eventuale documentazione<br>istruttori                                       | allegata non eson      | era la Compagnia dal richiedere ulteriore documentazione necessa                                                                                           | rria ai fini            |  |  |  |
| 안 Richiesta Prestazioni<br>Richiesta Appuntamento                                                                                                    |                                                                                             |                        |                                                                                                    |                         |  |  |  |
| <ul><li>Image: Second second seco</li></ul> |                                                                                             |                        | Indietro <b>Contr</b>                                                                                                    |                         |  |  |  |
| 🗧 🔎 Cerca 🧠 🏄 🖾                                                                                                    | 0 🛃 🛃 🧿                                                                                     | 🖷 🤹 🗖                  | I <u>६ 📕 🦹 📑 </u> 🔺 7°C ^ (4) <i>(a</i> .                                                                                                    | 11:22 =<br>09/02/2023 = |  |  |  |

#### Fig. 43 - 44 Verifica il riepilogo e clicca su Conferma

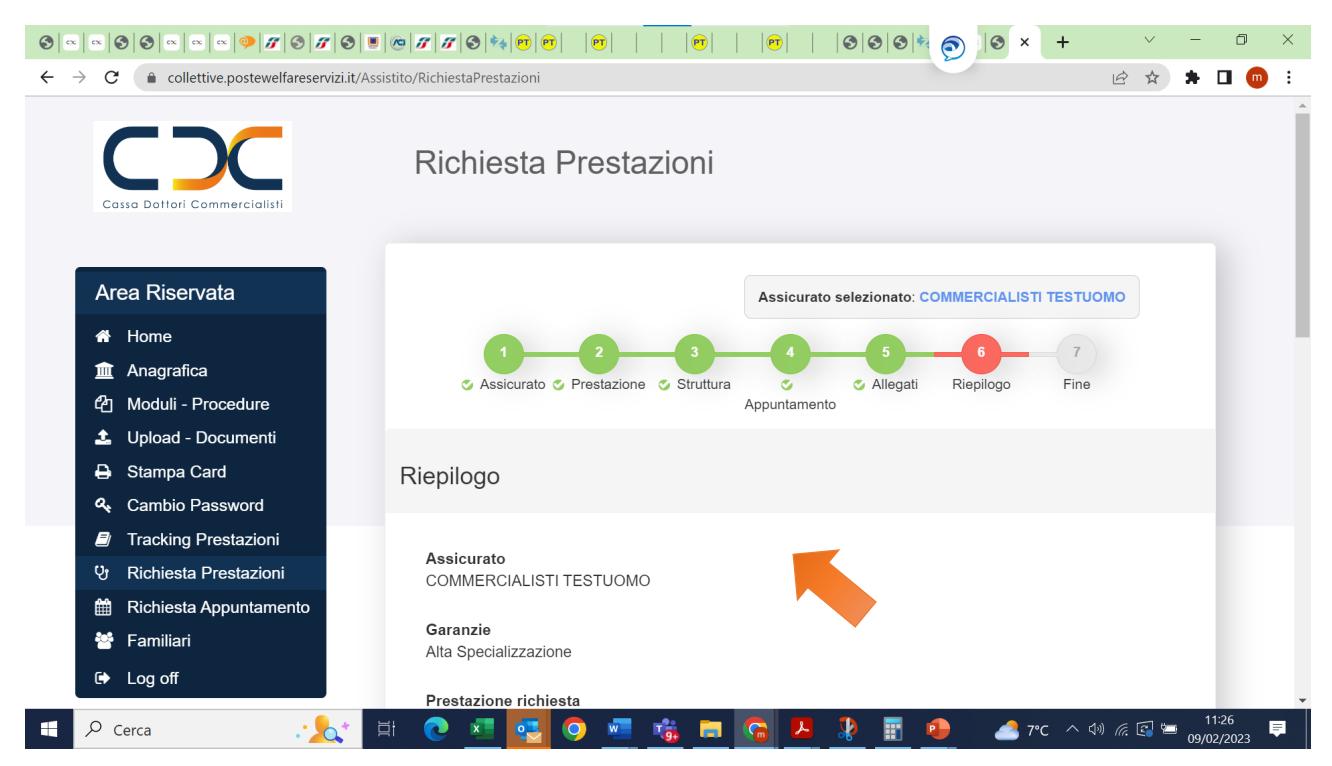

#### Fig. 44

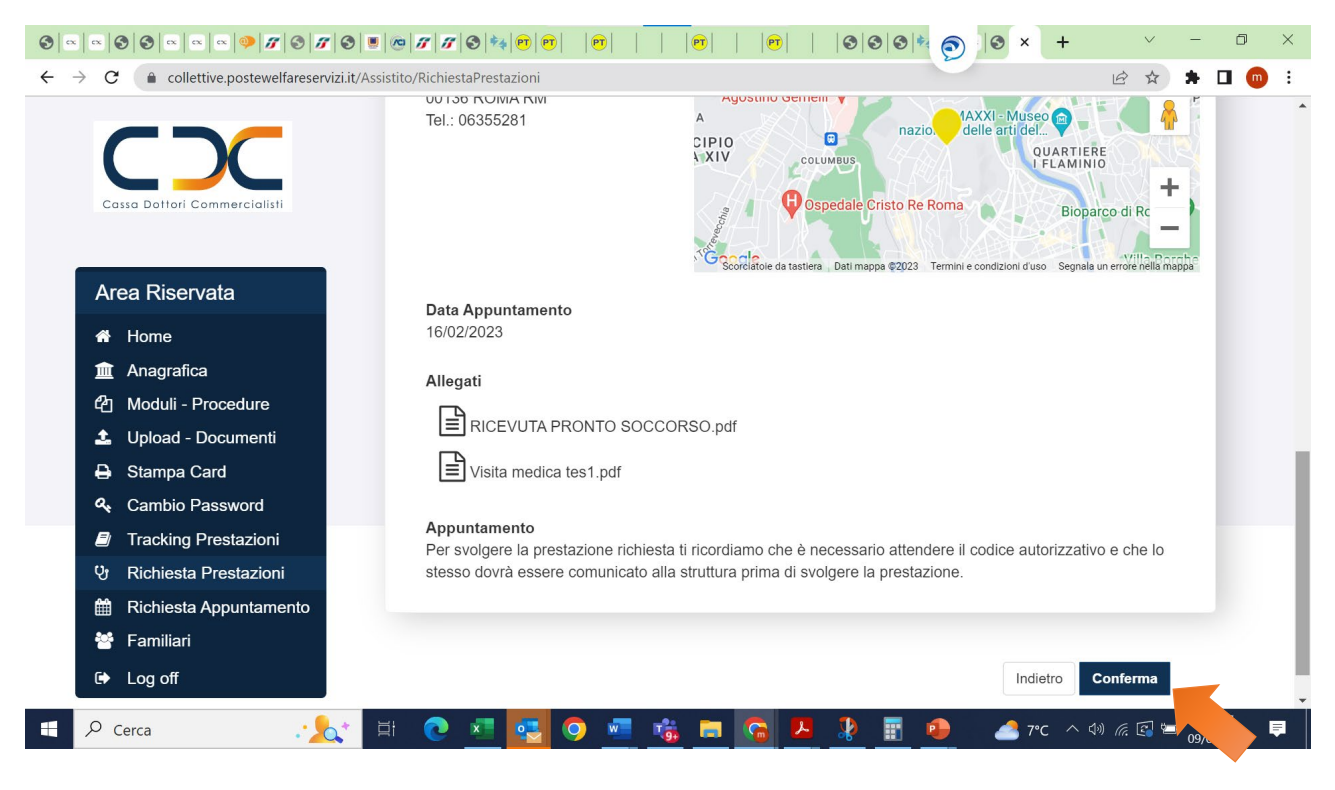

#### Fig. 45 Procedura conclusa

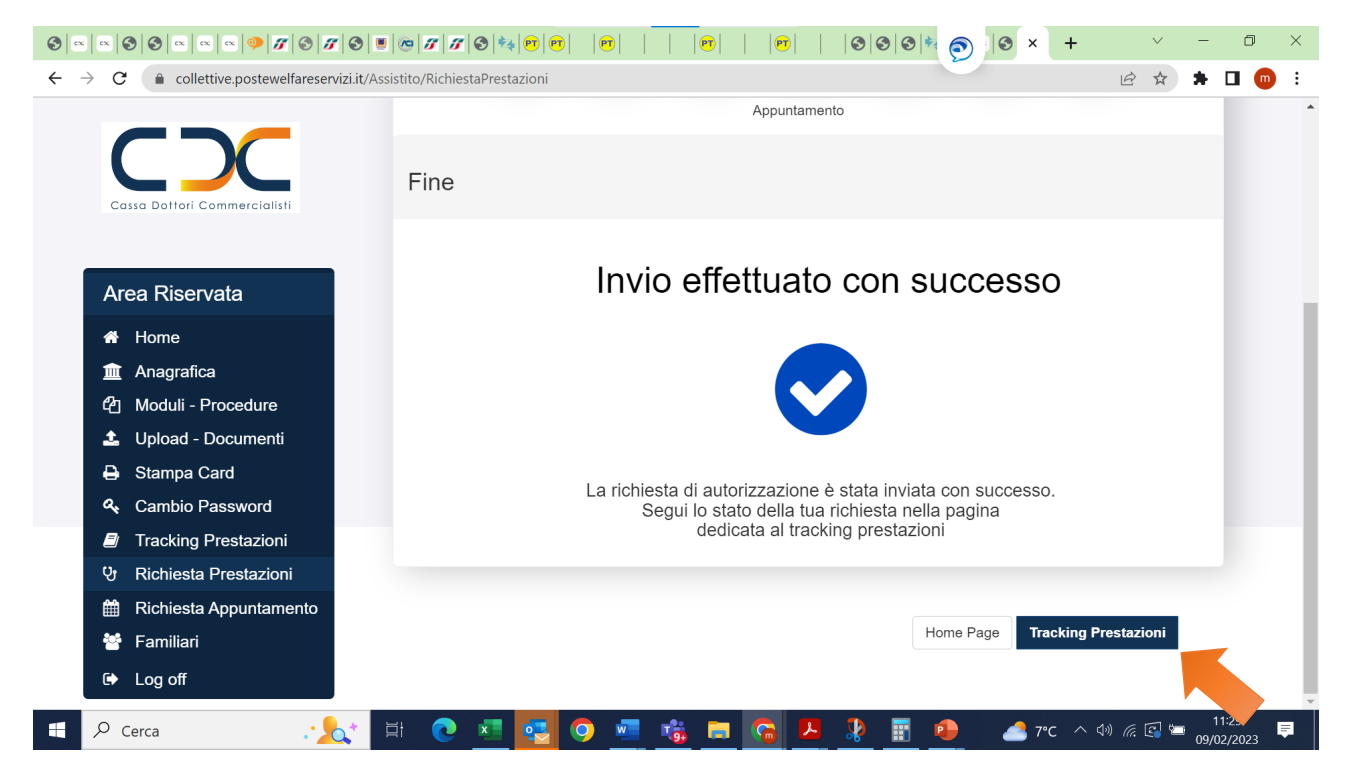

Fig. 46 Consente il riepilogo delle prestazioni richieste

|     |                                                                      | 0 3 3 8 4              | <b>PT</b>   <b>PT</b>                                                                                                    | <b>et</b>       <b>et</b>       <b>et</b> |               | 3 8 4 6             | ) 🕄 × ·        | +         | $\sim$ | - 0   | × |
|-----|----------------------------------------------------------------------|------------------------|----------------------------------------------------------------------------------------------------|-------------------------------------------|---------------|---------------------|----------------|-----------|--------|-------|---|
| ← - | → C      collettive.postewelfareservizi.it/As:                       | sistito/TrackingPresta | zioni                                                                                                    |                                           |               |                     |                | Ê         | \$     | k 🗆 🍈 | : |
|     | Cassa Dottori Commercialisti                                         | L Se la 1<br>qui       | E       Se la tua richiesta è in attesa di documentazione clicca       Posteassicurativo         qui       GruppoAssicurativoPostevita |                                           |               |                     |                |           |        |       | ŕ |
| 1   | Pagina 1 di 1 (su 3 elementi)                                        |                        |                                                                                                    |                                           |               |                     |                |           |        |       |   |
|     | Alea Niselvala                                                       | Data<br>Richiesta      | N°                                                                                                    | Nominativo                                | Stato         | Forma<br>Assistenza | Richiesto      | Liquidato | Azioni |       |   |
|     | ॻ॓ Anagrafica<br>⊄ो Moduli - Procedure                               | 09/02/2023             | 1035607                                                                                                    | COMMERCIALISTI<br>TESTUOMO                | Inviata       | Diretta             |                |           | ٢      |       |   |
|     | <ul> <li>▲ Upload - Documenti</li> <li>➡ Stampa Card</li> </ul>      | 25/01/2023             | 1019580                                                                                                    | COMMERCIALISTI<br>TESTUOMO                | Bozza         | Diretta             |                |           | ×      |       |   |
|     | ৰু Cambio Password<br>I Tracking Prestazioni ও Richiesta Prestazioni | 12/01/2023             | 1006376                                                                                                    | COMMERCIALISTI<br>TESTUOMO                | Bozza         | Diretta             |                |           | ×      |       | 1 |
|     | <ul> <li>Richiesta Appuntamento</li> <li>Familiari</li> </ul>        |                        |                                                                                                    | Pagina 1 di                               | 1 (su 3 eleme | enti)               |                |           |        |       |   |
|     | C Log off                                                            | HI 🔿 🕶                 |                                                                                                    |                                           | • 13 •        |                     | <b>A</b> 786 A | 1.1 6     | a •=   | 11:30 | Ţ |